## 6700 Series Linear Programmable AC Power Source

**Operation Manual** 

**Extech Electronics Ltd., Co.** 

4 11F-1, No. 408, Ruiguang Rd., Neihu District, Taipei 114, Taiwan

TEL: 886-26570123 FAX: 886-26573066 Website: http://www.extech-electronics.com

EVR 2.00

# WARRANTY

EXTECH ELECTRONICS CO., LTD., certifies that the instrument listed in this manual meets or exceeds published manufacturing specifications. This instrument was calibrated using standards that are traceable to the National Institute of Standards Taiwan.

Your new instrument is warranted to be free from defects in workmanship and material for a period of (2) year for standard model from date of shipment. During the warranty period, you must return the instrument to Extech Electronics Co., or its branches or its authorized distributor for repair. Extech Electronics Co., reserves the right to use its discretion on replacing the faulty parts or replacing the assembly or the whole unit.

Follow below states, EXTECH will void your warranty.

- Operate under non-normal, contrived omission, or accidental calamity (including, temblor, floods, rebellion, and fire etc.)
- Any non-authorized modifications, tampering or physical damage.
- Elimination of any connections in the earth grounding system or bypassing any safety systems.
- Use of non-authorized parts in the repair of this instrument. Parts used must be parts that are recommended by EXTECH as an acceptable specified part.

#### This warranty does not cover accessories not of EXTECH manufacture.

Except as provided herein, EXTECH makes no warranties to the purchaser of this instrument and all other warranties, express or implied (including, without limitation, merchantability or fitness for a particular purpose) are hereby excluded, disclaimed and waived.

EXTECH recommends that your instrument be calibrated on a twelve month cycle.

| CHAPTER 1. INTRODUCTION                                                              | 1      |
|--------------------------------------------------------------------------------------|--------|
| <ul><li>1.1 Safety Precaution</li><li>1.2 Service and Maintenance</li></ul>          | 1<br>1 |
| CHAPTER 2. GETTING STARTED                                                           | 2      |
| 2.1 Unpacking and Inspection                                                         | 2      |
| 2.2 Preparation For Use                                                              | 2      |
| 2.2.1 Power Requirements                                                             | 2      |
| 2.3 Environmental Conditions                                                         | 3      |
| CHAPTER 3. SPECIFICATIONS                                                            | 4      |
| 3.1 Specification                                                                    | 4      |
| Opt.623 Low Range Meter Resolution $0.1 \text{mA} / 0.01 \text{W}$ for $6/05 / 6/10$ | 5      |
| Opt.625 Output Frequency 45.0Hz -1000.0Hz                                            |        |
| 3.2 Front Panel Description                                                          | 7      |
| 3.3 Rear Panel Description                                                           | 8      |
| 3.4 Dimension                                                                        | 10     |
| CHAPTER 4. OPERATION DESCRIPTION                                                     | 12     |
| 4.1 Description of the parameters                                                    | 12     |
| 4.2 Description of the Softkeys                                                      | 13     |
| 4.2.1 Memory Softkey                                                                 |        |
| 4.2.2 Step Softkey<br>4.2.3 Edit Softkey                                             | 13     |
| 4.2.4 Results Softkey                                                                |        |
| 4.2.5 System Softkey                                                                 | 25     |
| 4.3 Description of Test                                                              |        |
| 4.3.1 If the setting of the test parameter "AUTO RUN" is "PROGRAM"                   |        |
| 4.3.2 If the setting of the test parameter AUTO RUN is MANUAL                        |        |
| 4.4 Displayed Messages                                                               |        |
| CHAPTER 5. INTERFACE GPIB AND RS-232                                                 |        |
| 5 1 RS-232 Interface                                                                 | 36     |
| 5.2 GPIB Interface                                                                   |        |
| 5.3 Command List                                                                     |        |
| CHAPTER 6. DESCPIPTION OF APPLICATION                                                | 41     |
| 6.1 Remote Interface                                                                 | 41     |
| Memories Input Control                                                               | 41     |
| CHAPTER 7. CALIBRATION                                                               | 43     |
| 7.1 Enter The Calibration Mode                                                       |        |
| 7.2 Calibration points                                                               | 43     |
| Standard                                                                             |        |

| Opt.624 Output 0 - 600V                                          |  |
|------------------------------------------------------------------|--|
| Opt.623 Low Range Meter Resolution 0.1mA / 0.01W for 6705 / 6710 |  |

## **CHAPTER 1. INTRODUCTION**

### **1.1 Safety Precaution**

• This product and its related documentation must be reviewed for familiarization with safety markings and instructions before operation.

Exceeding Technology Barriers 領...

• Before applying power verify that the instrument is set to the correct line voltage and the correct fuse is installed.

To prevent accidental injury or death, these safety procedures must be strictly observed when handling and using the test instrument.

### **1.2 Service and Maintenance**

#### **User Service**

To prevent electric shock do not remove the instrument cover. There are no user serviceable parts inside. Routine maintenance or cleaning of internal parts is not necessary. Any external cleaning should be done with a clean dry or slightly damp cloth. Avoid the use of cleaning agents or chemicals to prevent any foreign liquid from entering the cabinet through ventilation holes or damaging controls and switches, also some chemicals may damage plastic parts or lettering. Any replacement cables and high voltage components should be acquired directly from Extech Electronics Co. or its distributor.

#### **Service Interval**

The instrument must be returned <u>at least once a year</u> to an Extech Electronics authorized service center for calibration and inspection of safety related components. Extech Electronics will not be held liable for injuries suffered if the instrument is not properly maintained and safety checked annually.

#### **User Modifications**

Unauthorized user modifications will void your warranty. Extech Electronics will not be responsible for any injuries sustained due to unauthorized equipment modifications or use of parts not specified by Extech Electronics. Instruments returned to Extech Electronics with unsafe modifications will be returned to their original operating condition at the customer's expense.

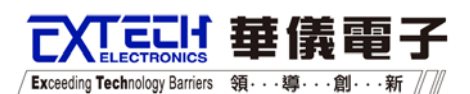

## **CHAPTER 2. GETTING STARTED**

This section contains information for the unpacking, inspection, preparation for use and storage of your Extech Electronics Co., Ltd. product. •

## 2.1 Unpacking and Inspection

Your instrument was shipped in a custom foam insulated container that complies with ASTM D4169-92a Assurance Level II Distribution Cycle 13 Performance Test Sequence If the shipping carton is damaged, inspect the contents for visible damage such as dents, scratches, or broken display. If the instrument is damaged, notify the carrier and Extech Electronics 's customer support department. Please save the shipping carton and packing material for the carrier's inspection. Our customer support department will assist you in the repair or replacement of your instrument. Please do not return your product without first notifying us.

Please retain all of the original packaging materials.

### 2.2 Preparation For Use

#### **2.2.1 Power Requirements**

This instrument requires a power source of 115 volts AC  $\pm$  15%, 50/60 Hz single phase or 230 volts AC  $\pm 15\%$ , 50/60 Hz single phase. Please check the rear panel to be sure the proper switch setting is selected for your line voltage requirements before turning your instrument on.

## CAUTION

Do not switch the line voltage selector switch located on the rear panel while the instrument is on or operating. This may cause internal damage and represents a safety risk to the operator.

#### 2.2.2 Power Cable

Before connecting power to this instrument, the protective ground (Earth) WARNING terminals of this instrument must be connected to the protective conductor of the line (mains) power cord. The main plug shall only be inserted in a socket outlet (receptacle) provided with a protective ground (earth) contact. This protective ground (earth) must not be defeated by the use of an extension cord without a protective conductor (grounding).

## **2.3 Environmental Conditions**

#### **Operating Environment**

Temperatures:0° - 40° C (32°-104°F) Relative humidity: 20% - 80% Altitude: 2,000 meters (6,500 inches)

The instrument should also be protected against temperature extremes which may cause condensation within the instrument.

Exceeding Technology Barriers 領· · · 導

#### **Storage and Shipping Environment**

| This instrument may be store | d or shipped in environments with the following limits: |
|------------------------------|---------------------------------------------------------|
| Temperature                  | -40° to +55°C                                           |
| Altitude:                    | . 7,620 meters (25,000 inches)                          |

The instrument should also be protected against temperature extremes, which may cause condensation within the instrument.

#### Packaging

#### **Original Packaging**

Please retain all original packaging materials that you originally received. If you are returning your instrument to us for servicing please repackage the instrument in its original container. Please enclose the instrument with all options, accessories and test leads. Indicate the nature of the problem or type of service needed. Also, please mark the container "FRAGILE" to insure proper handling.

#### Other Packaging

If you do not have the original packaging materials, please follow these guidelines:

- Wrap the instrument in a bubble pack or similar foam. Enclose the same information as above.
- Use a strong double-wall container that is made for shipping instrumentation. 350 lb. test material is adequate.
- Use a layer of shock-absorbing material 70 to 100 mm (3 to 4 inch) thick around all sides of the instrument. Protect the control panel with cardboard.
- Seal the container securely.
- Mark the container "FRAGILE" to insure proper handling.

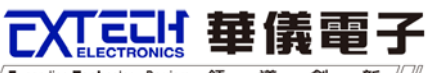

/ Exceeding Technology Barriers 領····鞫···新

# **CHAPTER 3. SPECIFICATIONS**

## **3.1 Specification**

| Model             |                 |    | 6705                                                                  | 6710            | 6720                                    | 6730               | 6740         | 6750 <sup>*1</sup> |  |  |  |
|-------------------|-----------------|----|-----------------------------------------------------------------------|-----------------|-----------------------------------------|--------------------|--------------|--------------------|--|--|--|
| INPUT             |                 |    |                                                                       |                 |                                         |                    |              |                    |  |  |  |
| Max current       |                 |    | 15A                                                                   | 30A             | 30A                                     | 50A                | 60A          | 100A               |  |  |  |
| Power Factor      |                 |    | 10/1                                                                  | 00/1            | 00,1                                    | 7                  | 00/1         | 100/1              |  |  |  |
| Phase             |                 |    | 10                                                                    |                 |                                         |                    |              |                    |  |  |  |
| Voltage           |                 |    | 115/230\                                                              | 115/230\/ac+15% |                                         |                    |              |                    |  |  |  |
| Fraguanay         |                 |    | 113/230VdC±13%                                                        |                 |                                         |                    |              |                    |  |  |  |
|                   |                 |    |                                                                       | 47-03HZ         |                                         |                    |              |                    |  |  |  |
| Douver reting     |                 |    | 500)/4                                                                | 1000\/A         | 2000)//                                 | 2000) (A           | 4000\/A      | E000)/A            |  |  |  |
| Power rating      | 0.4501/         |    | 500VA                                                                 | 1000VA          | 2000VA                                  | 3000VA             | 4000VA       | 5000VA             |  |  |  |
| Max.              | 0-1507          |    | 4.ZA                                                                  | 8.4A            | 10.8A                                   | 25.2A              | 33.0A        | 42A                |  |  |  |
|                   | 0-300V          |    | 2.1A                                                                  | 4.ZA            | 0.4A                                    | 12.0A              | 10.0A        | 21A<br>160A        |  |  |  |
| Max.              | 0-1507          |    | 10.0A                                                                 | 33.0A           | 07.2A                                   | 100.6A             | 134.4A       | 100A               |  |  |  |
| Dhooo             | 0-300V          |    | 0.4A                                                                  | 10.0A           | 33.0A                                   | 50.4A              | 07.2A        | 04A                |  |  |  |
| THD/Total Harm    | ania Diatartia  | 2  |                                                                       | <0 E0           |                                         |                    |              |                    |  |  |  |
| THD(Total Harri   | IONIC DISLOILIO | n) |                                                                       | <u>≤</u> 0.5%   | % at 45-500H                            |                    | Load)        |                    |  |  |  |
| Line Degulation   |                 |    |                                                                       | 0.10            | / max for a l                           | 4<br>100/ line cha | 222          |                    |  |  |  |
| Line Regulation   | 2               |    |                                                                       | 0.17            | $\sim 111dX   01 d \pm$                 | rictive Load)      | inge.        |                    |  |  |  |
| Desponse Time     |                 |    |                                                                       |                 | 20.3 /0 (Nes                            |                    |              |                    |  |  |  |
|                   |                 |    |                                                                       |                 | < 10                                    | ίθμο               |              |                    |  |  |  |
| SETTING           | Range           |    |                                                                       |                 | 0_300\/ 150                             |                    |              |                    |  |  |  |
| Voltage           | Resolution      |    | 0.4V/                                                                 |                 |                                         |                    |              |                    |  |  |  |
| voltage           | Accuracy        |    | U.IV                                                                  |                 |                                         |                    |              |                    |  |  |  |
|                   | Range           |    |                                                                       | <u>+</u>        | . <u>(0.370 01 3ett</u><br>45-50        | 00H <del>7</del>   | 5)           |                    |  |  |  |
| Frequency         | Range           |    |                                                                       |                 |                                         |                    |              |                    |  |  |  |
| requeitcy         | Acouroov        |    | 0.1112 at +0-99.9112, 1112 at 100-900Π2                               |                 |                                         |                    |              |                    |  |  |  |
| Ctorting 8 Pango  |                 |    |                                                                       |                 | ±0.02%                                  |                    |              |                    |  |  |  |
| Ending Resolution |                 |    |                                                                       |                 | 000                                     |                    |              |                    |  |  |  |
| Phase Angle       | Acouroov        |    |                                                                       |                 | +1=/45                                  | о<br>65Ц-)         |              |                    |  |  |  |
| MEASUDEMEN        |                 |    |                                                                       |                 |                                         |                    |              |                    |  |  |  |
| WEASUREWEN        | Range           |    |                                                                       | 45 0Hz-50       | 0.0Hz / 501.0                           | H7-1000 0H         | z (Opt 625)  |                    |  |  |  |
| Frequency         | Posolution      |    |                                                                       |                 |                                         |                    |              |                    |  |  |  |
| requeitcy         | Accuracy        |    | U. ITZ<br>+0.1Hz at 45.0 500.0Hz / ±0.5Hz at 501.0 1000.0Hz           |                 |                                         |                    |              |                    |  |  |  |
|                   | Range           |    |                                                                       | 10. 11 Z al 45  | 0.0-300.0112.7                          | 10.01/2 at 50      | 1.0-1000.011 | 2                  |  |  |  |
| Voltage           | Posolution      |    | 0.1V                                                                  |                 |                                         |                    |              |                    |  |  |  |
| voltage           | Accuracy        |    | $\frac{0.1V}{\pm (0.5\% \text{ of reading } \pm 2 \text{ accurate})}$ |                 |                                         |                    |              |                    |  |  |  |
|                   | Accuracy        | 1  |                                                                       | <u>T</u>        | (0.5% 01100)                            |                    | 15)          | 0 000 7 0004       |  |  |  |
|                   | Range           |    | U.UUU-3.50UA 0.0                                                      |                 |                                         |                    |              |                    |  |  |  |
|                   |                 | 1  |                                                                       |                 | 0.0014                                  |                    |              | 0.0042.00/1        |  |  |  |
| Current(r.m.s)    | Resolution      | H  |                                                                       |                 | 0.01A                                   |                    |              | 0.002/(            |  |  |  |
|                   |                 | 1  |                                                                       | +               | $\frac{0.017}{(0.5\% \text{ of read})}$ | dina +5 coun       | ts)          | 0.02/1             |  |  |  |
|                   | Accuracy        | H  |                                                                       | +               | (0.5%  of read)                         | ding +3 coun       | ts)          |                    |  |  |  |
|                   | Range           |    |                                                                       |                 | 0.0 -2                                  | 200.0A             | ,            |                    |  |  |  |
| Current(peak)     | Resolution      |    | 0.1A                                                                  |                 |                                         |                    |              |                    |  |  |  |
|                   | Accuracy        |    |                                                                       | <u>+</u>        | (1% of read                             | ing +2 counts      | S)           |                    |  |  |  |
|                   | Damas           | L  |                                                                       |                 | 0.0-350.0W                              | 0                  | ,            | 0.0-700.0W         |  |  |  |
|                   | Range           | Н  |                                                                       |                 | 300-4000W                               |                    |              | 300-5000W          |  |  |  |
| Deurer            | Decelution      | L  |                                                                       |                 | 0.1W                                    |                    |              | 0.2W               |  |  |  |
| FUWEI             | Resolution      | Н  |                                                                       |                 | 1W                                      |                    |              | 2W                 |  |  |  |
|                   | Accuracy        | L  |                                                                       | ±               | (0.6% of read                           | ding +5 coun       | ts)          |                    |  |  |  |
|                   | Accuracy        | Η  |                                                                       | ±               | (0.6% of read                           | ding +2 coun       | ts)          |                    |  |  |  |
| Power Factor      | Range           |    |                                                                       |                 | 0 - 1                                   | .000               |              |                    |  |  |  |
| Resolution        |                 |    | W / VA ,Calculated and displayed to three significant digits          |                 |                                         |                    |              |                    |  |  |  |

|                              |   |                                                                               |               |                               | eunig recinitiougy barriers       | (1)、(4)、(4)、   | ··**////////////////////////////////// |
|------------------------------|---|-------------------------------------------------------------------------------|---------------|-------------------------------|-----------------------------------|----------------|----------------------------------------|
| Accuracy                     |   |                                                                               |               |                               |                                   |                |                                        |
| GENERAL                      |   |                                                                               |               |                               |                                   |                |                                        |
| Remote Input Signal (Option) | ) |                                                                               | Test, Reset   | , Recall prog                 | ram memory                        | 1 through 7    |                                        |
| Remote Output Signal         |   |                                                                               | F             | Pass, Fail , T                | est-in Proces                     | s              |                                        |
| Memory                       |   | 50 memories, 9 steps/memory                                                   |               |                               |                                   |                |                                        |
| Sync Output Signal           |   |                                                                               | 0             | utput Signal                  | 10V ,BNC ty                       | ре             |                                        |
| Timer                        |   | 0=Continuous, 0.1-999.9 (Unit: sec, minute, hour selectable)                  |               |                               |                                   |                |                                        |
| Alarm Volume Setting         |   | Range: 0-9 ;0=OFF, 1 is softest volume, 9 is loudest volume.                  |               |                               |                                   |                |                                        |
| Graphic Display              |   | 240 x 64 dot resolution Monographic LCD /Contrast 9 Levels 1-9                |               |                               |                                   |                |                                        |
| Auto loop cycle              |   | By step or memory, or system loop cycle setting. 0=Continuous, OFF,<br>2~9999 |               |                               |                                   |                |                                        |
| Over Current Fold Back       |   | On/Off , Se<br>back outpu                                                     | etting On whe | en output cur<br>keep constar | rent over sett<br>it output curre | ting A-Hi valu | e it will fold<br>A-Hi value.          |
| Protection                   |   |                                                                               | (             | CP, OTP ,C                    | VP and Alarr                      | n              |                                        |
| Interface                    |   |                                                                               | GPIB / F      | RS232 / Rem                   | note I/P contro                   | ol option      |                                        |
|                              |   | 430 x 89 x                                                                    | 430 x 89 x    | 430 x 267                     | 430 x 667 x                       | 430 x 667 x    | 430 x 667 x                            |
|                              |   | 400, 2U                                                                       | 560, 2U       | x650, 6U                      | 650, 15U                          | 650, 15U       | 650, 15U                               |
| Dimension(WxHxD) mm          | W |                                                                               |               |                               |                                   |                |                                        |
|                              | H |                                                                               |               |                               |                                   |                |                                        |
| Net Weight                   | U | 25Kg                                                                          | 36Kg          | 90Kg                          | 165Kg                             | 192Kg          | -                                      |
| Operation Environment        |   | 0-40°C/20-80%RH                                                               |               |                               |                                   |                |                                        |

TECH 華儀電子

\*1 special model

#### Opt.623 Low Range Meter Resolution 0.1mA / 0.01W for 6705 / 6710 MEASUREMENT

| INEASUREINE    |                |                               |
|----------------|----------------|-------------------------------|
|                | Range 1 :      | 2.0-350.0 mA                  |
|                | Resolution 1 : | 0.1 mA                        |
|                | Accuracy 1 :   | ± (0.6% of reading +5 counts) |
|                | Range 2 :      | 0.300-3.500A                  |
| Current(r.m.s) | Resolution 2 : | 0.001A                        |
|                | Accuracy 2 :   | ± (0.5% of reading +5 counts) |
|                | Range 3 :      | 3.00-35.00A                   |
|                | Resolution 3 : | 0.01A                         |
|                | Accuracy 3 :   | ± (0.5% of reading +3 counts) |
|                | Range 1 :      | 0.20-35.00W                   |
|                | Resolution 1 : | 0.01W                         |
|                | Accuracy 1 :   | ± (0.6% of reading +5 counts) |
|                | Range 2 :      | 30.0-350.0W                   |
| Power          | Resolution 2 : | 0.1W                          |
|                | Accuracy 2 :   | ± (0.6% of reading +5 counts) |
|                | Range 3 :      | 300-4000W                     |
|                | Resolution 3 : | 1W                            |
|                | Accuracy 3 :   | ± (0.6% of reading +2 counts) |

#### **Opt.624 Output 0 - 600V**

| Model          |        | 6705  | 6710   | 6720   | 6730   | 6740   | 6750 <sup>*1</sup> |
|----------------|--------|-------|--------|--------|--------|--------|--------------------|
| OUTPUT         |        |       |        |        |        |        |                    |
| Power rating   |        | 500VA | 1000VA | 2000VA | 3000VA | 4000VA | 5000VA             |
| Max.           | 0-300V | 2.1A  | 4.2A   | 8.4A   | 12.6A  | 16.8A  | 21A                |
| Current(r.m.s) | 0-600V | 1.05A | 2.1A   | 4.2A   | 6.3A   | 8.4A   | 10.5A              |

٦

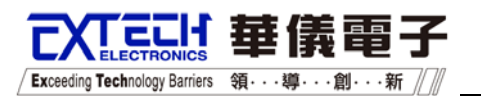

67.2A 16.8A Max. 0-300V 8.4A 33.6A 50.4A 84A Current(peak) 0-600V 4.2A 8.4A 16.8A 25.2A 33.6A 42A SETTING 0-600V, 300/600V Auto Range Voltage Resolution 0.1V ±(0.5% of setting +4 counts) Accuracy MEASUREMENT 0.0-600.0V Range Voltage Resolution 0.2V ± (0.5% of reading +2 counts) Accuracy

#### Opt.625 Output Frequency 45.0Hz -1000.0Hz

| Model     |            | 6705 6710 6720 6730 6740 6750 <sup>*</sup> |                                                      |                  |  |  |  |  |
|-----------|------------|--------------------------------------------|------------------------------------------------------|------------------|--|--|--|--|
| SETTING   |            |                                            |                                                      |                  |  |  |  |  |
|           | Range      | 45-1000Hz                                  |                                                      |                  |  |  |  |  |
| Frequency | Resolution |                                            | 0.1Hz at 45-99.9Hz , 1Hz at 100-1000Hz               |                  |  |  |  |  |
|           | Accuracy   | ±0.02% of setting                          |                                                      |                  |  |  |  |  |
| MEASUREM  | ENT        |                                            |                                                      |                  |  |  |  |  |
| Danga     |            |                                            |                                                      | 45.0Hz - 500.0Hz |  |  |  |  |
|           | Range      |                                            | 501.0Hz - 1000.0Hz                                   |                  |  |  |  |  |
| Frequency | Resolution | 0.1Hz                                      |                                                      |                  |  |  |  |  |
|           | Accuracy   | ±0.1                                       | ±0.1Hz at 45.0 - 500.0Hz, ±0.5Hz at 501.0 - 1000.0Hz |                  |  |  |  |  |

\* Product specifications are subject to change without notice.

## **3.2 Front Panel Description**

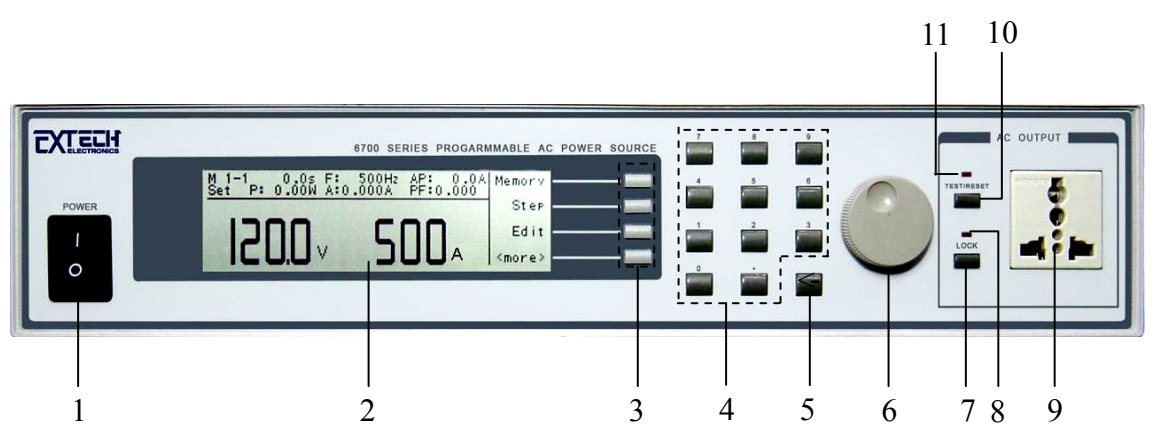

Exceeding Technology Barriers 領・・・

- 1. **POWER SWITCH:** Rocker style power switch with international ON (|) and OFF (0) markings.
- 2. GRAPHIC LCD: 240 X 64 Monographic LCD.
- 3. **SOFT KEYS:** Multifunction parameter selection keys. Keys used to select screens and change parameters.
- 4. NUMERIC DATA ENTRY: Keys used to enter numeric data.
- 5. **Delete Key**: If you make a mistake or want to change the character, press the Delete key to delete the last character.
- 6. **ROTARY KNOB:** Adjust the value of all parameters.
- 7. **LOCK Key.** To disable all the keys on the front panel (ON/OFF) and to escape from programmable operation mode.
- 8. LOCK Indicator. When this LED is lighting, all the keys are disabled.
- 9. Universal Ac Output Socket: Output Socket (15A).
- 10. **TEST/RESET Key.** To turn the output ON and OFF and press the key when abnormal operation occurs.
- 11. **TEST/RESET Indicator**: When this LED is lighting, the output voltage is turned ON.

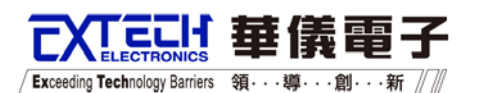

## **3.3 Rear Panel Description**

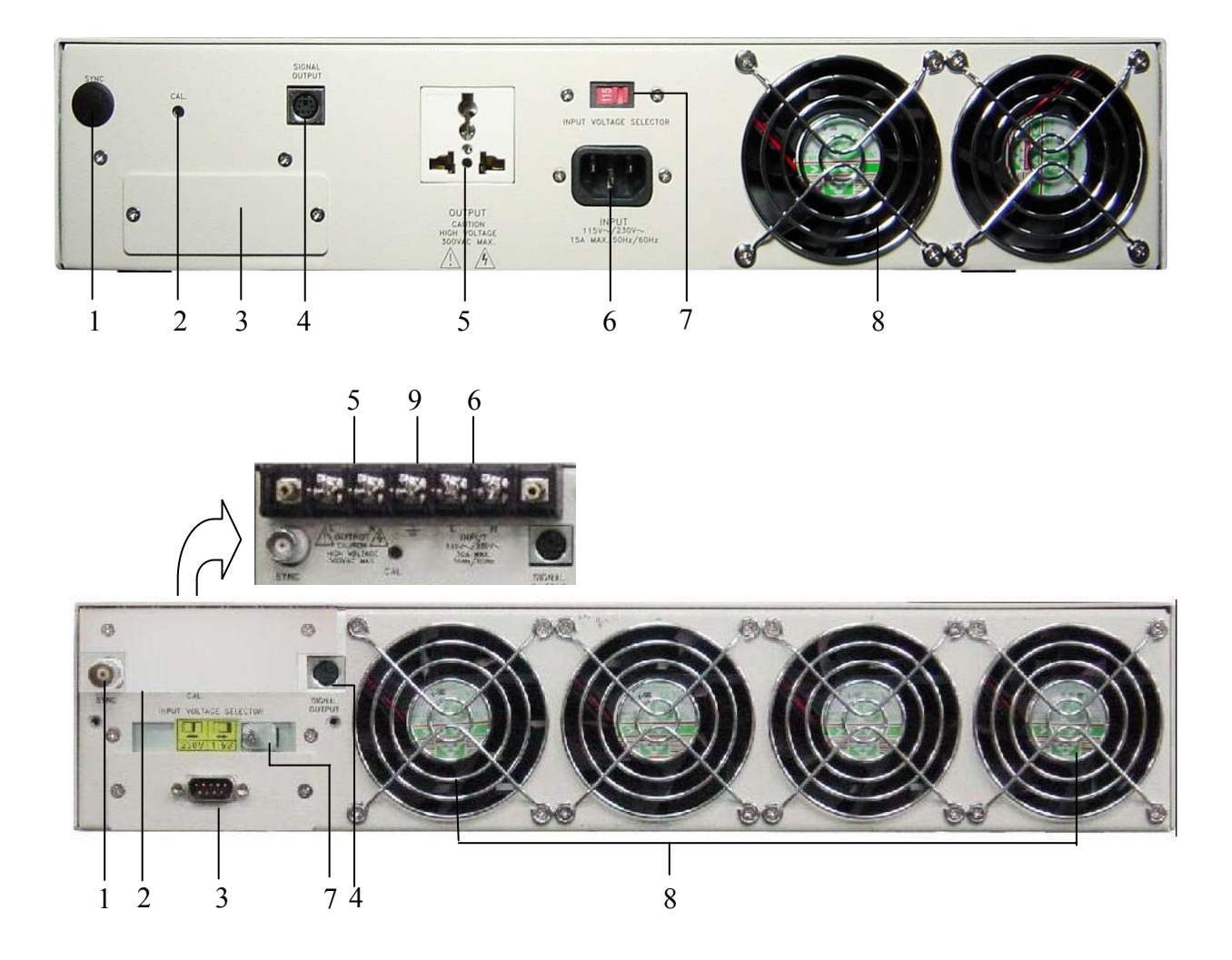

- **1. SYNCHRONISM SINGAL SCOKET:** BNC Socket. When the test is enable, it will output a 10V voltage signal at the same time from the socket.
- **2. CALIBRATION ENABLE KEY:** To enter the calibration mode press this key while the instrument is being powered ON.
- **3. INTERFACE PORT:** Optional connector for interconnection to the PLC Remote of TEST, RESET functions and program memory selection 1~7. Or optional RS-232 Bus interface and IEEE 488 interface may be selected.
- **4. PLC REMOTE OUTPUT:** Connector for monitoring PASS, FAIL and PROCESSING output signals.
- **5. OUTPUT L/N TERMINAL / UNIVERSAL AC OUTPUT SOCKET:** Output Socket (15A) for 6705 or output L/N terminal for 6710.

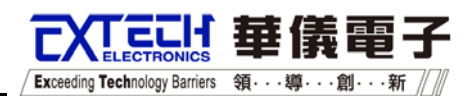

### **Rear Panel Description**

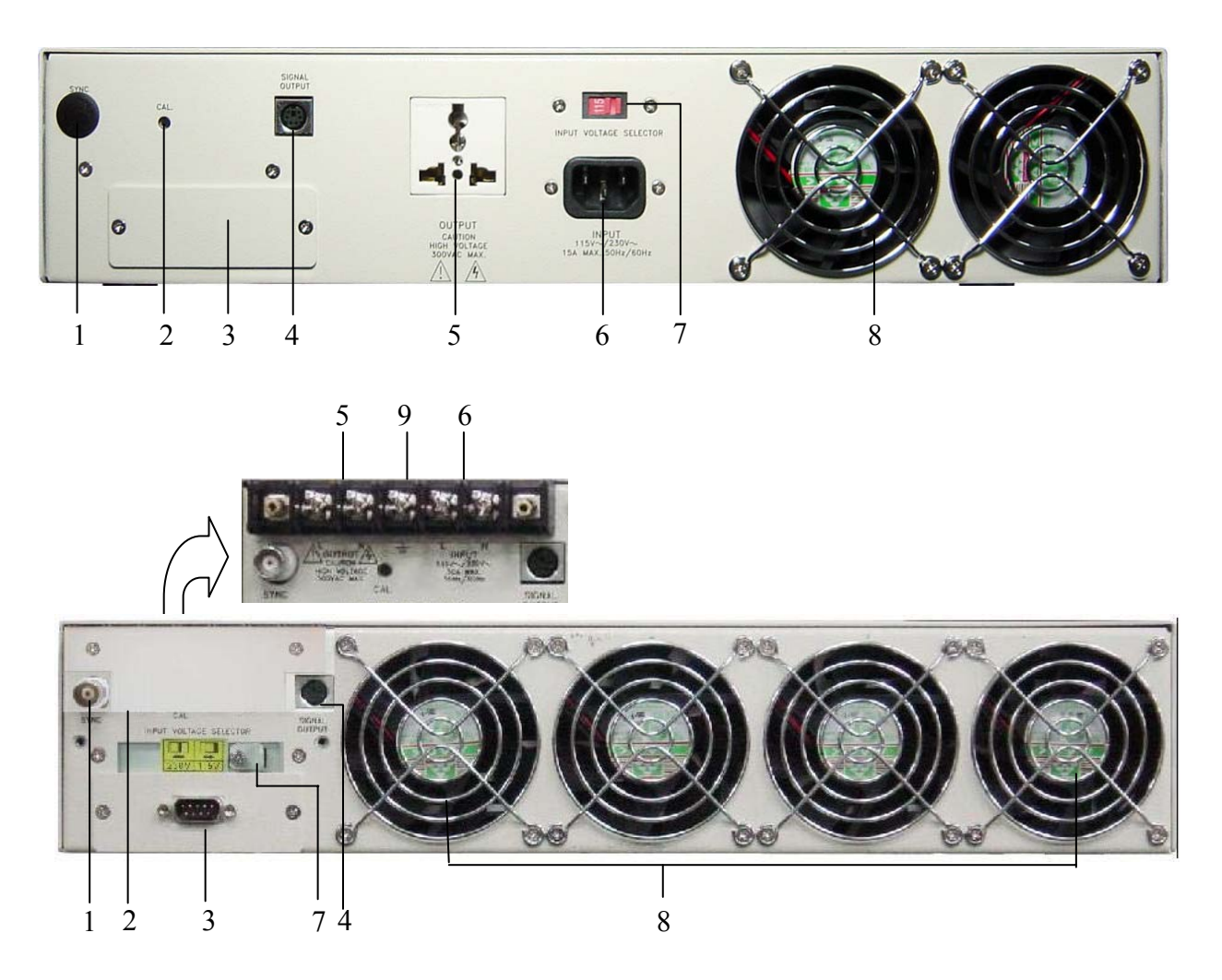

- **6. INPUT SUPPLY TERMINAL / INPUT POWER RECEPTACLE:** Standard IEC 320 connector for connection to a standard NEMA style line power (mains) cord for 6705. Or input supply terminal for 6710.
- **7. INPUT POWER SWITCH:** Line voltage selection is set by the position of the switch. In the left position, it is set for 115-volt operation, in the right position it is set for 230-volt operation.
- 8. THERMAL FAN: To cool the instrument.
- 9. GROUND TERMINAL : Common Ground terminal for Input and Output.

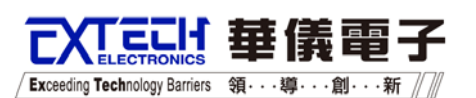

## **3.4 Dimension**

Model : 6705

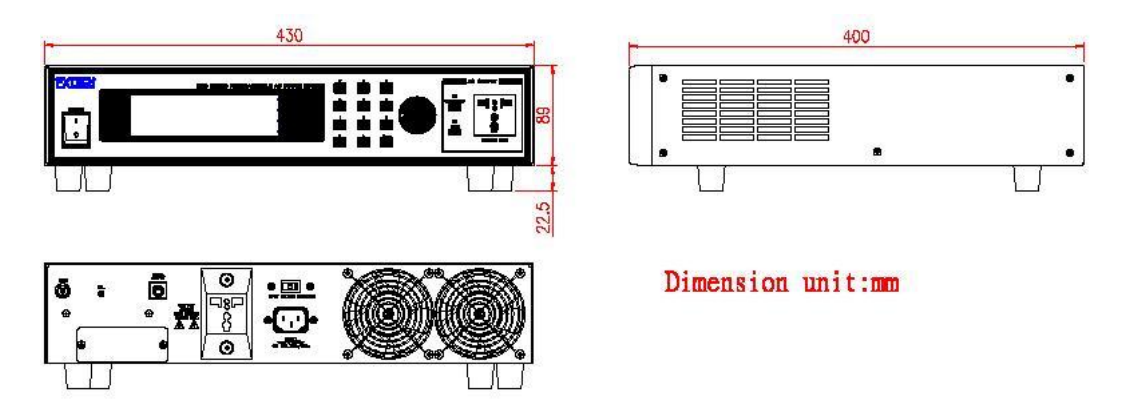

Model : 6710

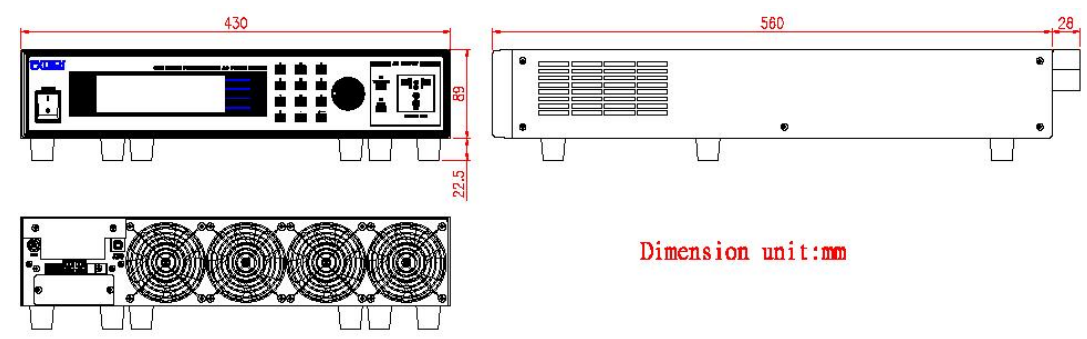

Model : 6720

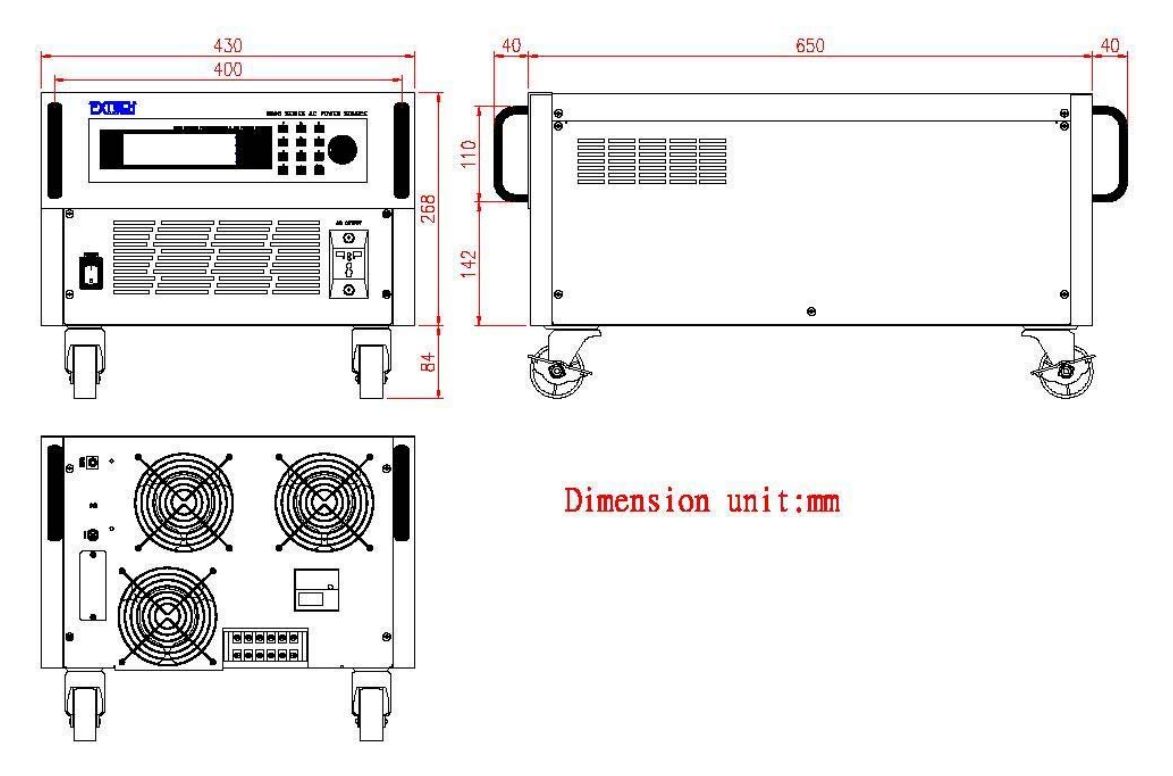

/ Exceeding Technology Barriers 領···導···創···新

TECIf 莊儀雷

7

## Model: 6730 \cdot 6740 \cdot 6750

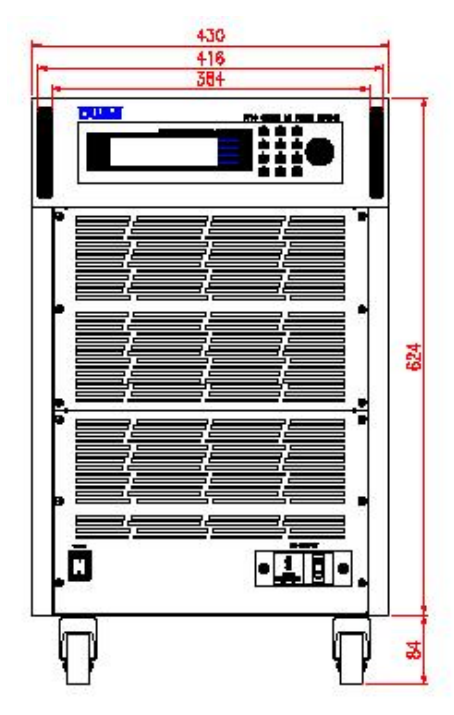

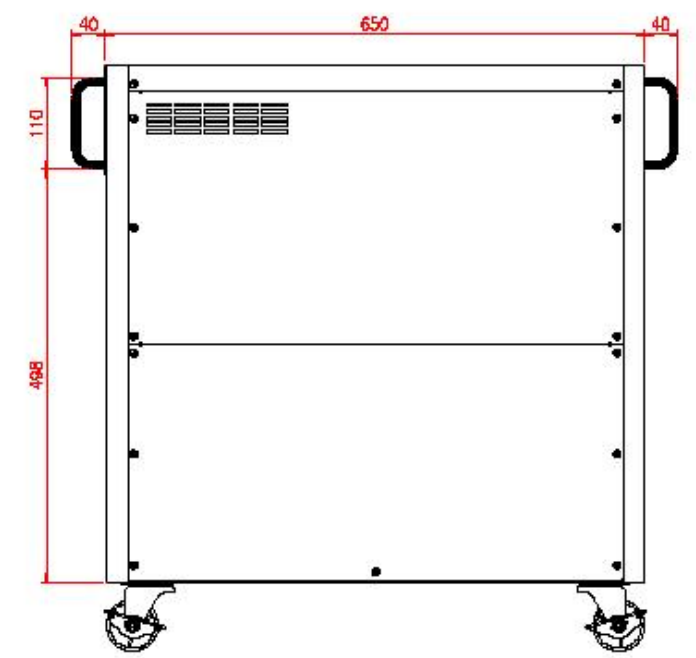

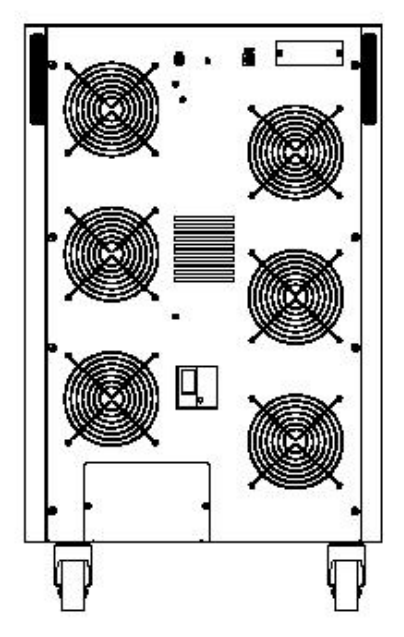

# Dimension unit:mm

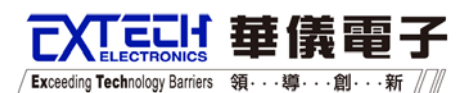

## **CHAPTER 4. OPERATION DESCRIPTION**

Turn on the POWER switch located on the lower left-hand side of the front panel, and the initialization screen will appear as follows:

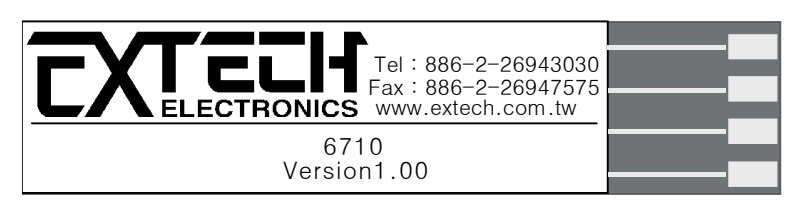

Then the reset screen will now be displayed as follows:

| M 1-1 0.0s F: 50.0Hz AP: 0.0A<br>Set P:0.0W A: 0.000A PF:0.000 | Memory        |
|----------------------------------------------------------------|---------------|
| 100 0 0 000                                                    | Step          |
| 120.0, 0.000,                                                  | Edit          |
|                                                                | <more></more> |

If you press "<more>" key under reset condition, the screen will appear as follows:

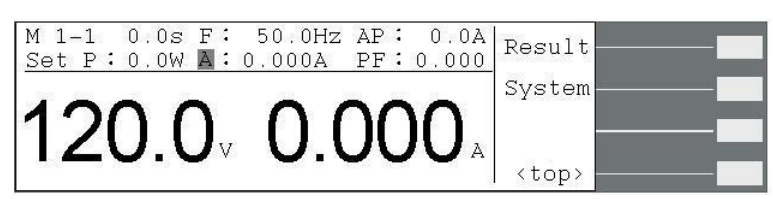

### **4.1 Description of the parameters**

If the instrument is under reset condition, follow parameters show the setting value. But if the instrument is under test condition, the parameters show the output value.

- M 1-1 : Memory and step number .
- **0.0s** : Dwell time •
- **F**: **50.0Hz** : Output Frequency •
- AP: 0.0A : Peak current •
- Set : Display for present condition. It could be the "Set", "Dwell", "Pass", "Abort" or others fail condition. For example, if it is under test condition and it will shows "Dwell".
- **P: 0.0W** : Output Power •
- A: 0.000A : Output Current •
- **PF**: 0.000 : Power Factor •

## 4.2 Description of the Softkeys

There are fives softkeys for selection, and they are: "Memory", "Step", "Edit", "Result" and "System".

Exceeding Technology Barriers 領・・・導

### 4.2.1 Memory Softkey

The softkey is for memory fast selected under reset condition. The display will show further number if press "Memory" softkey one time.

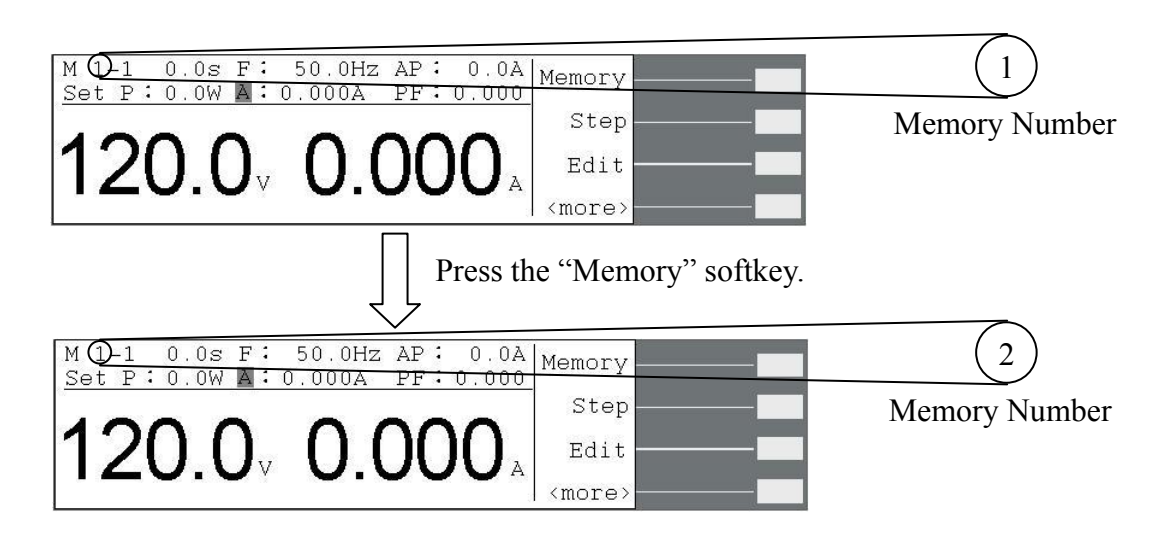

### 4.2.2 Step Softkey

The softkey is for step fast selected under reset condition. The display will show further number if press "Step" softkey one time.

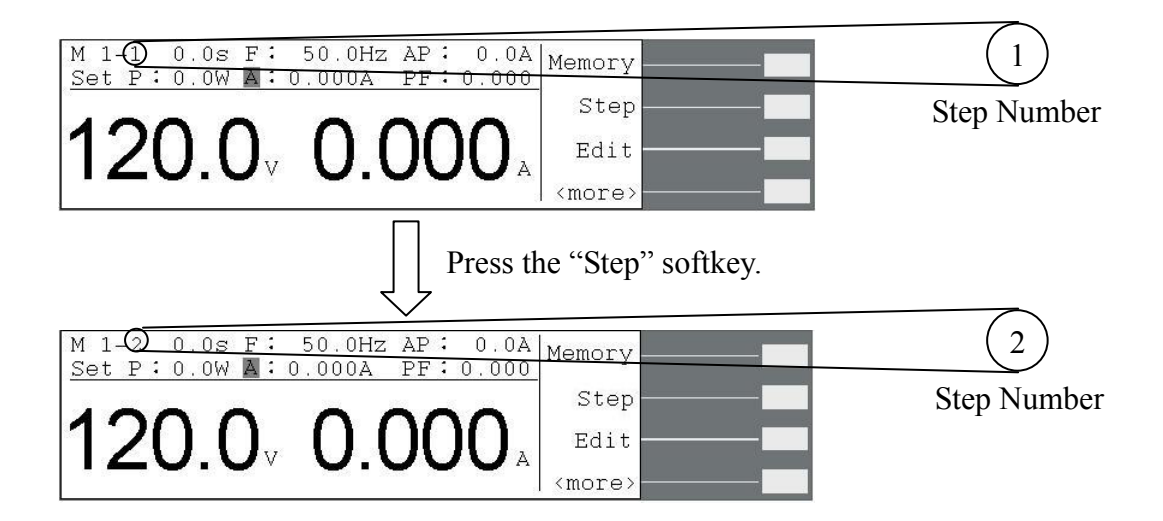

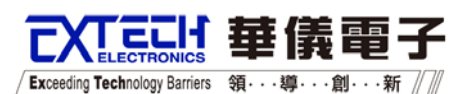

4.2.3 Edit Softkey

Press "Edit" softkey under the reset condition which is under the setting of Auto Run is "Program" and "Surge/Drop" is "ON", then display will show as follows.

| 120                                                                                      |                                                               | 0.0Hz AP<br>000A PF<br>0.00                                                                                                    | 0.0A<br>0.000<br><b>)0</b> A                          | Memory<br>Step<br>Edit<br><more></more> |  |
|------------------------------------------------------------------------------------------|---------------------------------------------------------------|----------------------------------------------------------------------------------------------------|-------------------------------------------------------|-----------------------------------------|--|
| Auto Run<br>Memory Cyd<br>Memory<br>Step<br>Voltage<br>Frequency<br>A Hi-Lmt<br>A Lo-Lmt | Program<br>cle 1<br>1<br>100.0V<br>60.0Hz<br>0.000A<br>0.000A | P Hi-Lmt<br>P Hi-Lmt<br>AP Hi-Lnt<br>AP LO-Lmt<br>PF Hi-Lmt<br>PF LO-Lmt<br>Ramp Up<br><mor< td=""><td>0.0W<br/>0.0W<br/>0.0A<br/>0.0A<br/>0.0A<br/>0.000<br/>0.1s</td><td>Edit<br/>Edit</td><td></td></mor<> | 0.0W<br>0.0W<br>0.0A<br>0.0A<br>0.0A<br>0.000<br>0.1s | Edit<br>Edit                            |  |
| Delay<br>Dwell<br>SD-Volt<br>SD-Site<br>SD-Time<br>SD-Cont.<br>Prompt<br>Step Cycle      | 0.1s<br>0.1s<br>100.0V<br>0.1ms<br>0.1ms<br>ON                | Connect                                                                                                    | OFF                                                   | Edit<br>Exit                            |  |

Press "Edit" softkey under the reset condition which is under the setting of Auto Run is "Manual" and "Surge/Drop" is "ON", then display will show as follows.

| M 1-1 0<br>Set P:0                         | 0s F:<br>0W A: 0                | 50.0Hz AP:<br>.000A PF: | 0.0A<br>0.000 | Memory        |              |
|--------------------------------------------|---------------------------------|-------------------------|---------------|---------------|--------------|
| 100                                        | ~                               | ~ ~ ~                   | -             | Meter         | 2            |
| 120                                        | . <b>O</b> v                    | 0.00                    | <b>)()</b>    | Edit          |              |
|                                            |                                 |                         |               | <more></more> |              |
|                                            |                                 |                         | Pr            | ess "Ed       | it" softkey. |
| Auto Run<br>Memorv<br>Voltage<br>Frequency | Manual<br>1<br>100.0V<br>60.0Hz | SD-Cont.                | ON            | $\hat{}$      |              |
| A Hi-Lmt<br>SD-Volt                        | 0.000A<br>100.0V                |                         |               | Edit          |              |
| SD-Site<br>SD-Time                         | u.1ms<br>O.1ms                  |                         |               | Exit          |              |

Remark:

- 1. If the seeting of Surge/Drop is "OFF", the display will not show the test parameters : "SD-Volt", "SD-Site" and "SD-Time".
- 2. Please refer to section 4.2.3.2 for Test parameters "Auto Run". and section 4.2.5 for the System parameter "Surge/Drop".

There are four softkeys under the display, and they are" , ", ", "Edit" and "Exit".

こけ 華儀曹

/ Exceeding Technology Barriers 領・・・導・・・創・・・新 //

- " ^" : Back to last parameter.
- " ~": Forward to next parameter.
- "Edit" : Parameter edit function.
- "Exit" : Exit the edit display and back to reset display.

#### 4.2.3.1 Enter the Test Parameters Editting Mode

Please press "Edit" to edit the test parameters under Edit display.

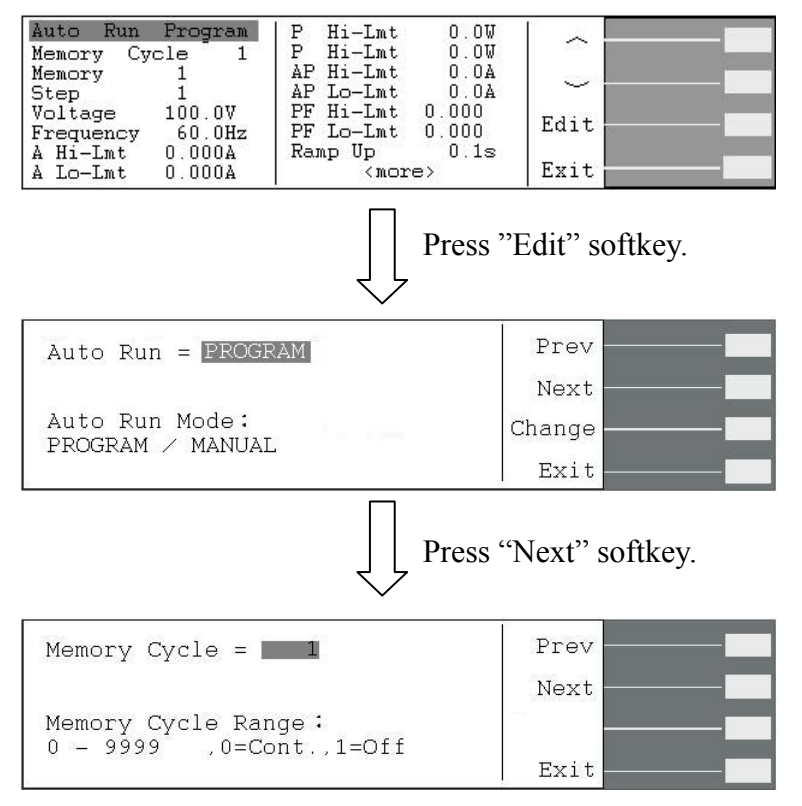

Or you can press " $\frown$ " or " $\checkmark$ " softkey to select the parameter you want to edit first, then press "Edit" softkey to edit it.

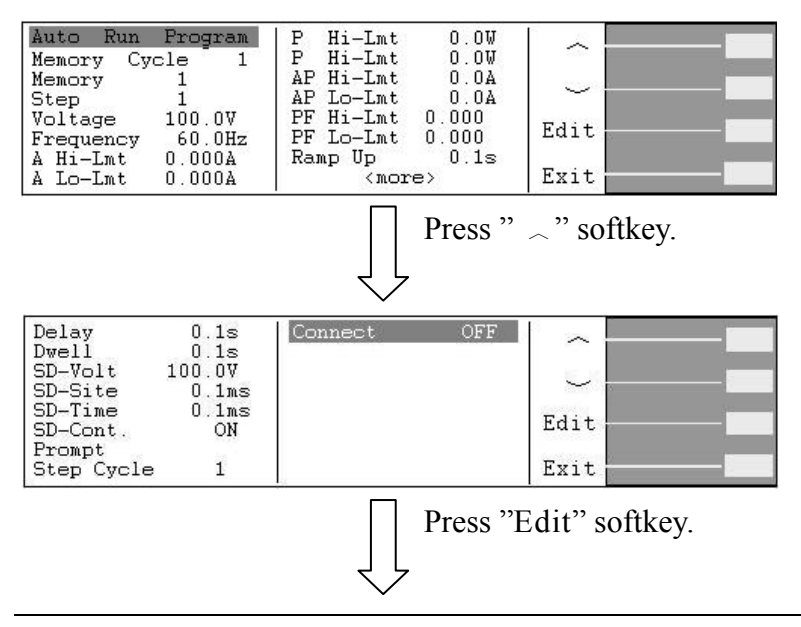

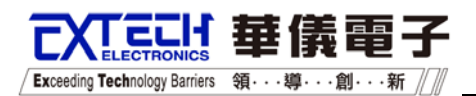

| Connect = OFF             | Prev   |
|---------------------------|--------|
|                           | Next   |
| Step Connect Mode: ON/OFF | Change |
|                           | Exit   |

Use numeric keypad to enter the new number or pressing "Change" softkey to change the parameter mode.

### 4.2.3.2 Editting Test Parameter

#### Auto Run Mode Selection

When the parameter "Auto Run" is selected, the display will show as follows.

| Auto Run = PROGRAM                 | Prev   |
|------------------------------------|--------|
|                                    | Next   |
| Auto Run Mode:<br>PROGRAM / MANUAL | Change |
|                                    | Exit   |

Setting **"Manual"**, just these parameters "Memory", "Voltage", "Frequency", "A Hi-Lmt", "SD-Volt", "SD-Site" and "SD-Time" will be enables.

Setting **"Program"**, besides above parameters, and "Memory Cycle", "Step", "A Lo-Lmt", "AP Hi-Lmt", "AP Lo-Lmt", "P Hi-Lmt", "PF Hi-Lmt", "PF Lo-Lmt", "Ramp Up", "Delay", "Dwell", "Prompt", "Step Cycle" and "Connect" will be enabled.

#### Memory Cycle Setting

When the parameter "Memory Cycle" is selected, the display will show as follows.

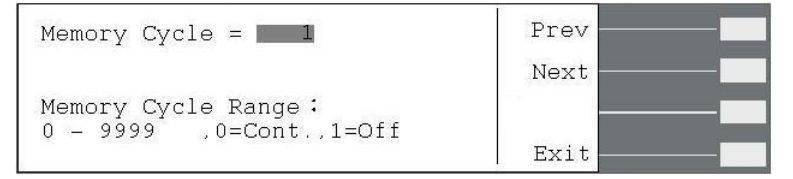

Setting of "Cont" means continuous, and "1" is single operation. For "2"~"9999" setting, it becomes the number of sequence to be repeated for running operation. (Refer to section 4.2.4.2 for Loop Cycle Setting)

#### Selecting a Memory

When the parameter "Memory" is selected, the display will show as follows.

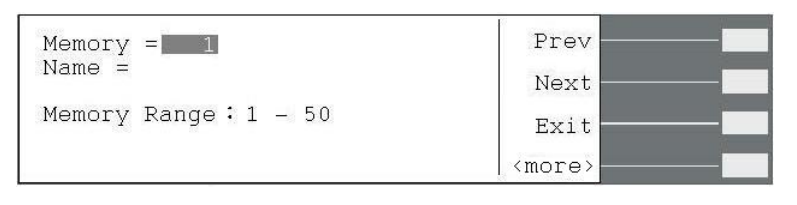

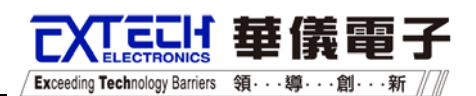

Two methods may be used to select a Memory.

- Type in the number of the Memory that you would like to use. As with all of the parameters, once you begin typing a new number, the parameter will blank and the cursor will begin blinking. This indicates that the parameter is being edited. Once a parameter is edited, it is necessary to complete the edit either by pressing the ENTER key to accept the new number or the EXIT key to escape from the edit and return to the original number.
- 2. Press the "List" soft key and scroll the highlighted area to the desired Memory, then press the ENTER key. An example of the list display is as follows:

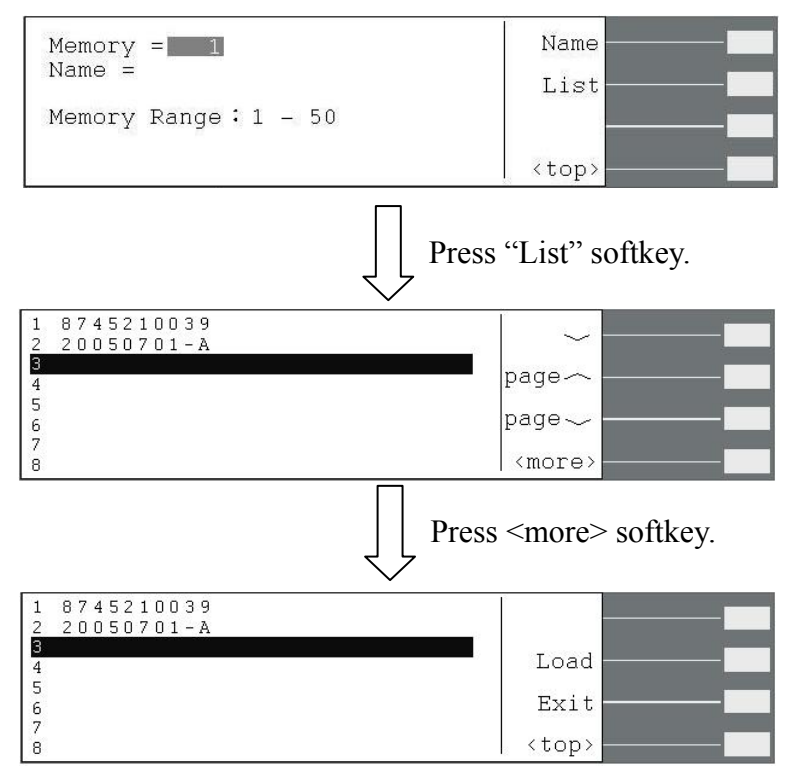

Once you press the ENTER key, the Memory location and all of its steps will be loaded into the instruments activate memory for use. Once the Memory is loaded, the Perform Test screen will once again be displayed.

#### Naming a Memory

At the Memory recall screen, press the "Name" soft key.

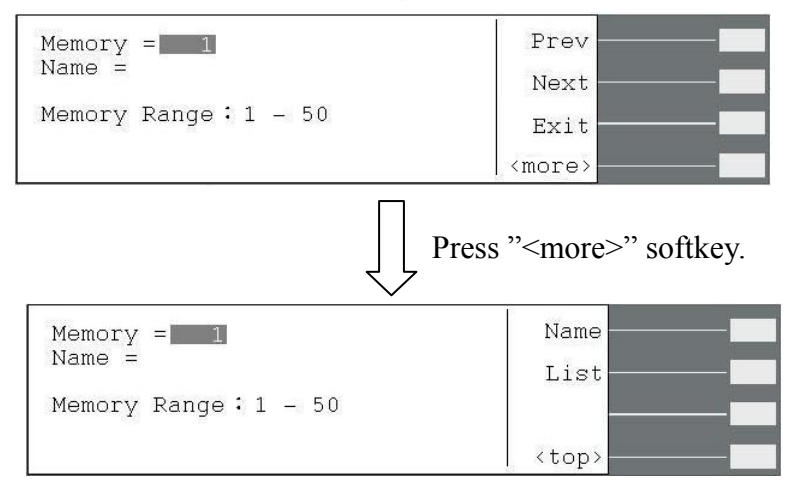

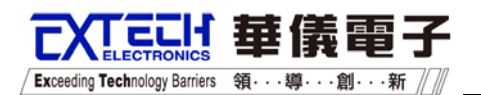

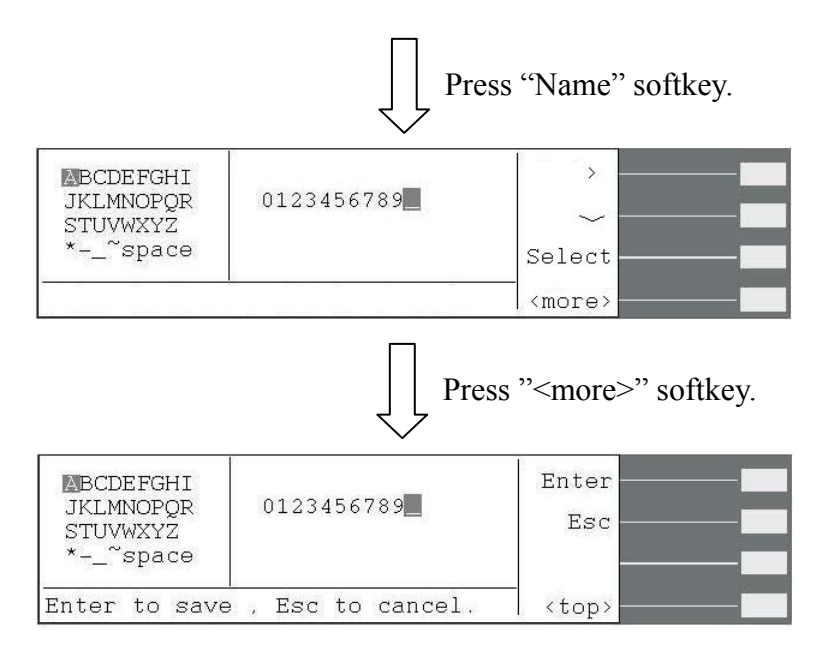

Use the " $< >, \land, \lor$ " soft keys to navigate through the character map and use the bottom soft key to select a character. The"<-" key may be used to delete the last character. Press ENTER to save or EXIT to cancel changes. The memory name can be no more than 10 characters in length.

#### Selecting a Step

When the parameter "Step" is selected, the display will show as follows.

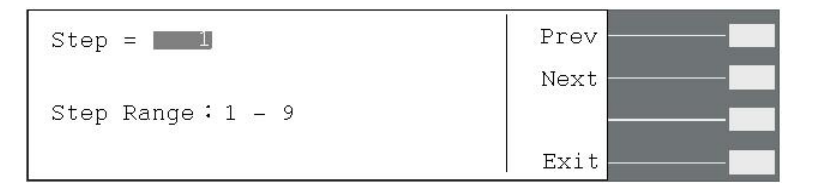

Type in the number of the Step that you would like to use. Once a parameter is edited, it is necessary to complete the edit either by pressing the ENTER key to accept the new number or the EXIT key to escape from the edit and return to the original number.

#### **Setting of Output Voltage**

When the parameter "Voltage" is selected, the display will show as follows.

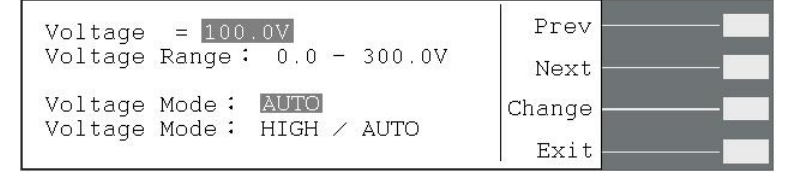

Setting the voltage mode to be "AUTO", the system will auto judge the voltage range from the setting value of voltage.

Setting the mode to be "HIGH", the voltage range is always set to be high range, and the range of current limit drops to half as comparing the current limit at the low range (Refer to the specification table). Setting of voltage range may not influence the existing output voltage setting.

/ Exceeding Technology Barriers 領・・・導・・・創・・・新

### **Setting of Output Frequency**

When the parameter "Frequency" is selected, the display will show as follows.

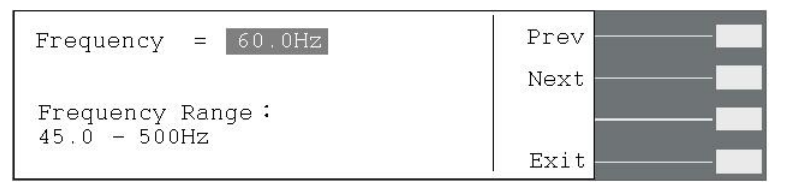

Use numeric key to enter the value then press "Enter" softkey to save and escape the parameter setting.

### Setting of Current High Limit and Low limit

When the parameter "A Hi-Lmt" is selected, the display will show as follows.

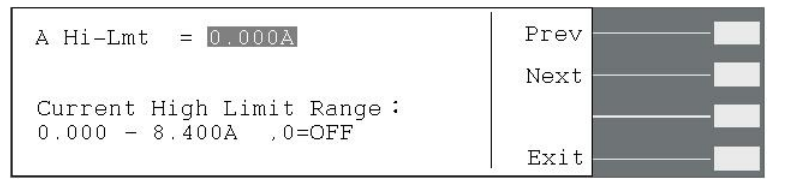

When the parameter "A Lo-Lmt" is selected, the display will show as follows.

| A Lo-Lmt = 0.000A        | Prev |
|--------------------------|------|
|                          | Next |
| Current Low Limit Range: |      |
| 0.000 % 0.400A           | Exit |

Use numeric key to enter the value then press "Enter" softkey to save and escape the parameter setting.

#### Setting Range of Voltage

| Model              | 6705            | 6710        | 6720        | 6730        | 6740        | 6750        |  |
|--------------------|-----------------|-------------|-------------|-------------|-------------|-------------|--|
| 0-150V (A)         | 0.000-4.200     | 0.000-8.40  | 0.000-16.80 | 0.000-25.20 | 0.000-33.60 | 0.000-42.00 |  |
| 0-300V (A)         | 0.000-2.100     | 0.000-4.20  | 0.000-8.40  | 0.000-12.60 | 0.000-16.80 | 0.000-21.00 |  |
| <b>OPT.624(0-6</b> | OPT.624(0-600V) |             |             |             |             |             |  |
| 0-300V (A)         | 0.000-2.100     | 0.000-4.20  | 0.000-8.40  | 0.000-12.60 | 0.000-16.80 | 0.000-21.00 |  |
| 0-600V (A)         | 0.000-1.050     | 0.000-2.100 | 0.000-4.20  | 0.000-6.30  | 0.000-8.40  | 0.000-10.50 |  |

Note. If the setting value of high limit is 0, the function will be displayed.

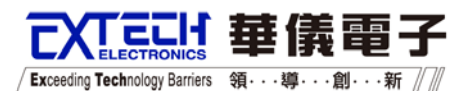

#### Setting of Power High Limit and Low Limit

When the parameter "P Hi-Lmt" is selected, the display will show as follows.

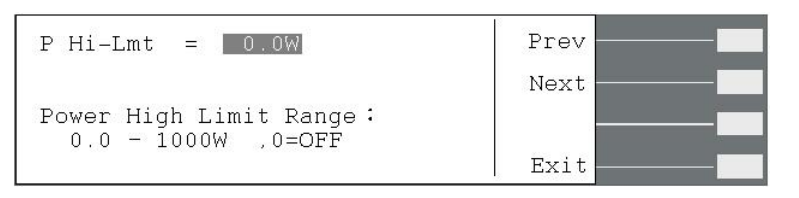

When the parameter "P Lo-Lmt" is selected, the display will show as follows.

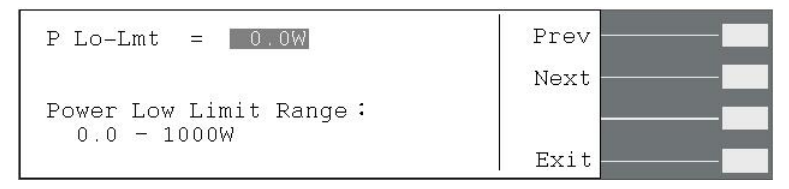

Use numeric key to enter the value then press "Enter" softkey to save and escape the parameter setting.

Setting Range of Power

| Model    | 6705    | 6710     | 6720     | 6730     | 6740     | 6750     |
|----------|---------|----------|----------|----------|----------|----------|
| Power(W) | 0.0-500 | 0.0-1000 | 0.0-2000 | 0.0-3000 | 0.0-4000 | 0.0-5000 |

Note. If the setting value of high limit is 0, the function will be displayed.

#### Setting of Peak Current High Limit and Low Limit

When the parameter "AP Hi-Lmt" is selected, the display will show as follows.

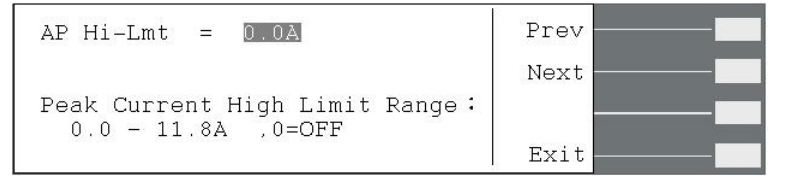

When the parameter "AP Lo-Lmt" is selected, the display will show as follows.

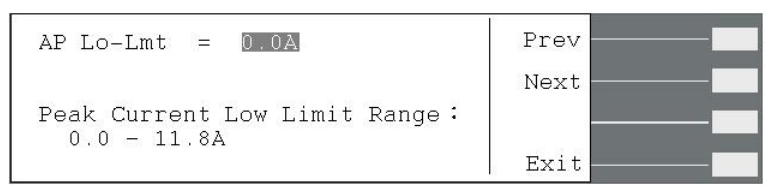

Use numeric key to enter the value then press "Enter" softkey to save and escape the parameter setting.

Setting Range of Peak Current

| 0 0             |         |          |          |          |          |          |
|-----------------|---------|----------|----------|----------|----------|----------|
| Model           | 6705    | 6710     | 6720     | 6730     | 6740     | 6750     |
| Current(A)      | 0.0-5.9 | 0.0-11.8 | 0.0-23.7 | 0.0-35.6 | 0.0-47.5 | 0.0-59.3 |
| OPT.624(0-600V) | 0.0-2.9 | 0.0-5.9  | 0.0-11.8 | 0.0-17.8 | 0.0-23.7 | 0.0-29.6 |
|                 |         |          |          |          |          |          |

Note. If the setting value of high limit is 0, the function will be displayed.

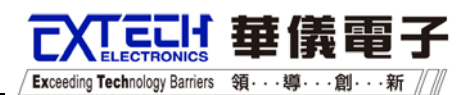

#### Setting of Power Factor High Limit and Low Limit

When the parameter "PF Hi-Lmt" is selected, the display will show as follows.

PF Hi-Lmt = 0.000 Prev Next Power Factor High Limit Range: 0.000 - 1.000 ,0=OFF Exit

When the parameter "PF Lo-Lmt" is selected, the display will show as follows.

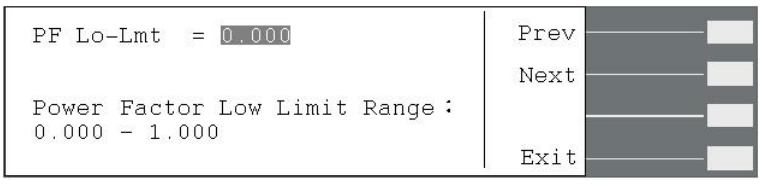

Use numeric key to enter the value then press "Enter" softkey to save and escape the parameter setting. Note. If the setting value is 0, the function will be displayed.

#### Setting of Ramp Up Time

When the parameter "Ramp Up" is selected, the display will show as follows.

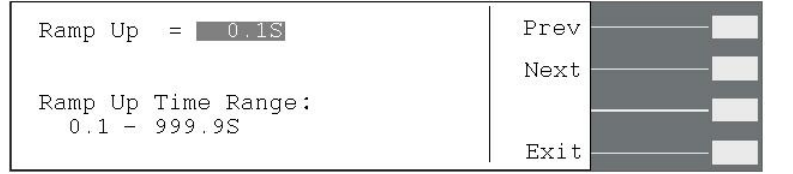

Use numeric key to enter the value then press "Enter" softkey to save and escape the parameter setting.

#### **Setting of Delay Time**

When the parameter "Delay" is selected, the display will show as follows.

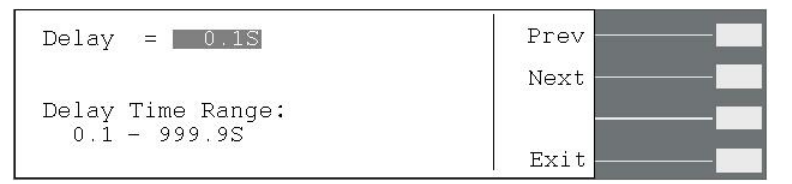

Use numeric key to enter the value then press "Enter" softkey to save and escape the parameter setting.

#### **Setting of Dwell Time**

When the parameter "Dwell" is selected, the display will show as follows.

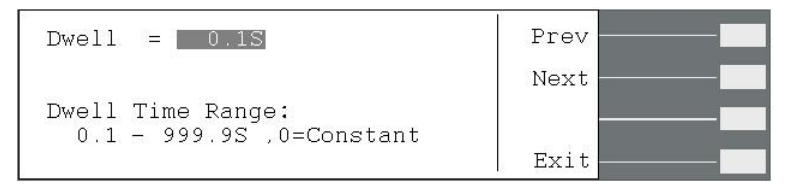

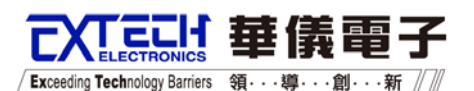

Use numeric key to enter the value then press "Enter" softkey to save and escape the parameter setting. Setting 0 is continuing test till teat fail or abort.

#### Setting of Surge / Drop Voltage

When the parameter "SD-Volt" is selected, the display will show as follows.

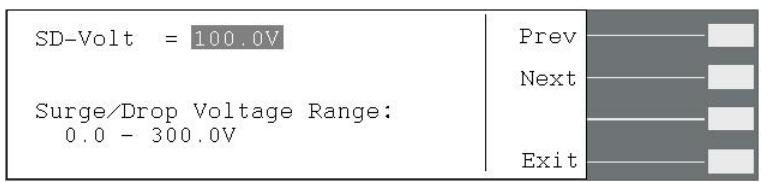

The function is setting it belongs to surge or drop. Use numeric key to enter the value then press "Enter" softkey to save and escape the parameter setting.

#### **Setting of Surge / Drop Site**

When the parameter "SD-Site" is selected, the display will show as follows.

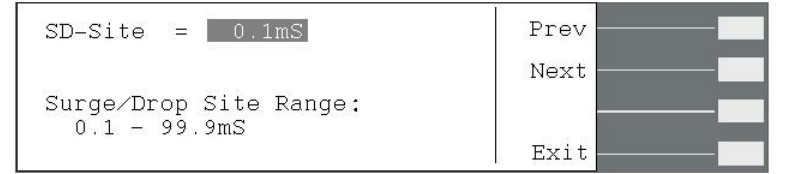

The function is setting the location of Surge / Drop. Use numeric key to enter the value then press "Enter" softkey to save and escape the parameter setting.

#### Setting of Surge / Drop Time

When the parameter "SD-Time" is selected, the display will show as follows.

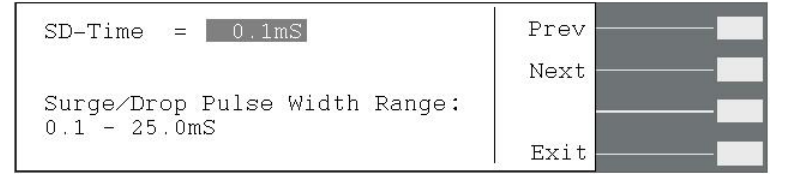

The function is setting the puls width of Surge / Drop. Use numeric key to enter the value then press "Enter" softkey to save and escape the parameter setting.

#### Setting of Surge / Drop Continuous Test

When the parameter "SD-Cont." selected, the display will show as follows.

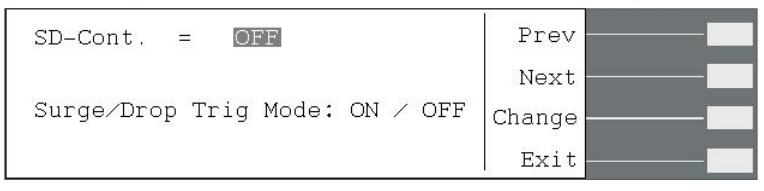

The function is setting if Surge/Drop output is continuous or not. When the function is setting to "ON", the trigger will be activated continuously until the test is fail or reset after

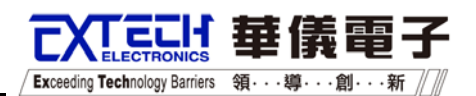

"Trig." softkey is pressed. When the setting is "OFF", the trigger will only activated a time after "Trig." softkey is pressed.

For an example, If output voltage is 100Vrms, output frequency is 50Hz , Surge/Drop voltage is 60Vrms, Surge/Drop site is 25mS, and Surge/Drop time is 1mS.

If the SD-Cont. is setting to "OFF" and the "Trig." softkwy is only pressed a time, the waveform will be as the right figure.

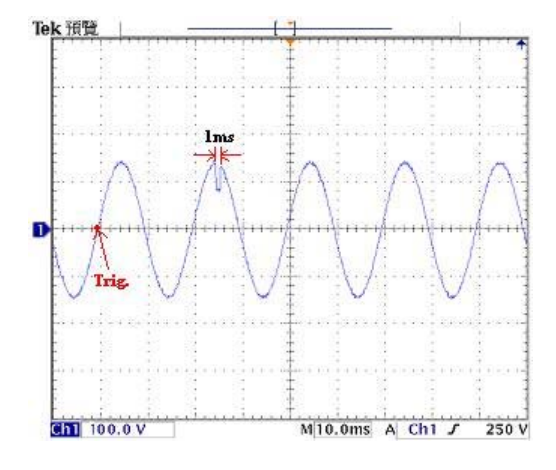

#### **Setting of Prompt**

When the parameter "Prompt" is selected, the display will show as follows.

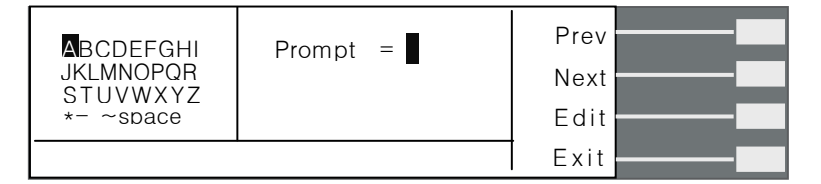

The Prompt function allows you to insert a short line of text in a step. The Prompt will appear on the screen before the step is initiated and remains on the screen until the TEST button is pressed. After the TEST button is pressed, the Prompt will clear and the step will initialize.

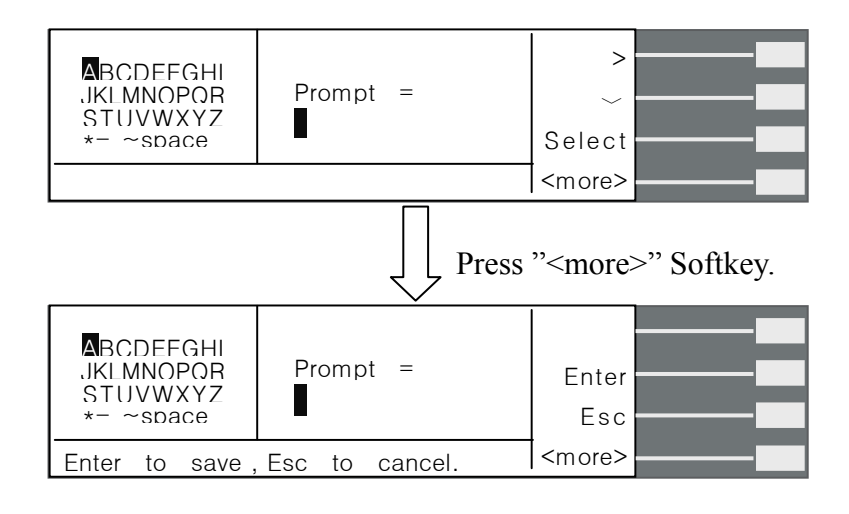

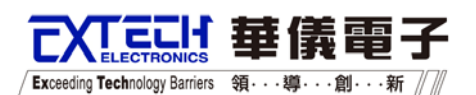

This screen will only show when scrolling one parameter at a time through the parameter list with "Prev and Next" soft keys. Press the "Edit" soft key to Edit or insert a Prompt.

To enter a text prompt, use the arrow keys to scroll the highlighted area to the character (or enter a number from the numeric keypad) you wish to use and then press the "Select" soft key, the letter or symbol will be inserted at the point where the cursor is flashing. The cursor will then increment to the next position and wait for an additional character insertion. If you make a mistake or want to change the character, press the delete key in the numeric keypad. The cursor will decrement and erase the character. When you have finished editing the prompt press the ENTER key. The prompt can be no more than 10 characters in length.

### Setting of Step Cycle

When the parameter "Step Cycle" is selected, the display will show as follows.

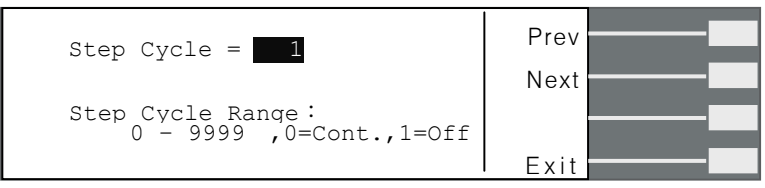

Setting of "Cont" means continuous, and "1" is single operation. For "2"~"9999" setting, it becomes the number of sequence to be repeated for running operation. (Refer to section 4.2.4.2 for Loop Cycle Setting)

#### **Setting of Step Connect**

When the parameter "Connect" is selected, the display will show as follows.

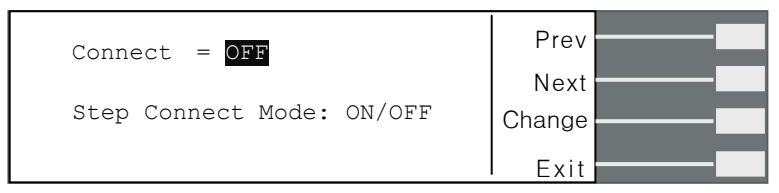

This function when turned ON will connect or link the step to the next step. When step 9 connect is turned "ON", it will be linked to the first step of the next memory. For example, memory 1, step 9 will be connected to memory 2, step1. It is possible to connect all 450 steps together when the connect parameter of all steps has been turned "ON".

If the step connect is turned "ON", the display will show as follows.

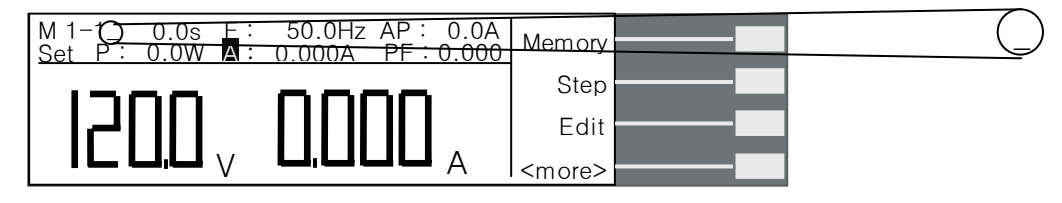

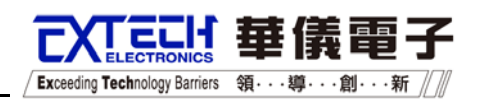

### 4.2.4 Results Softkey

Press "<more>" softkey under the reset condition, then display will show as follows.

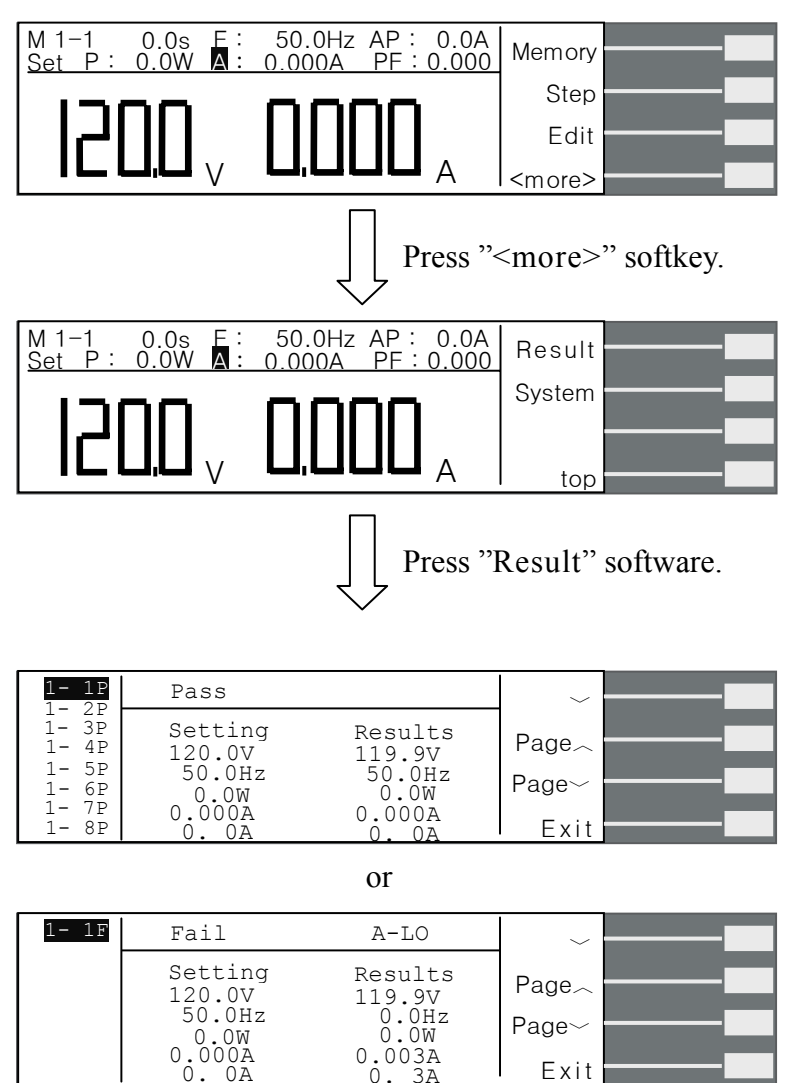

Using the " $\checkmark$ ", "Page $\checkmark$ " or "Page $\checkmark$ " softkeys to review the last test result. If the system is never executed any test, the display will hold on the rest condition after you press the softkey.

#### 4.2.5 System Softkey

Press "<more>" softkey under the reset condition, then display will show as follows.

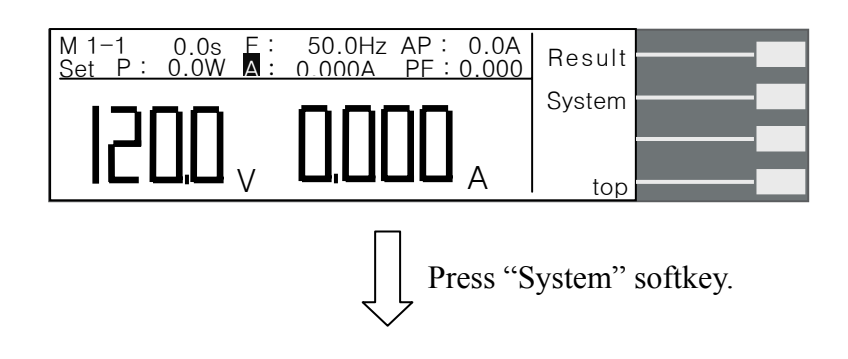

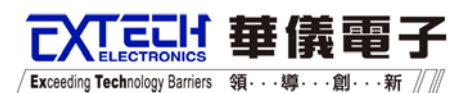

| Single Step OFF<br>Alarm 5        | V Lo-Lmt 0.0V<br>F Hi-Lmt 500.0Hz | ~    |
|-----------------------------------|-----------------------------------|------|
| Contrast 5<br>Auto V-Adj OFF      | F Lo-Lmt 45.0HZ<br>Start Angl 0°  | ~    |
| Power UP OFF<br>Timer Unit SECOND | Start Angle 0°<br>Results LAST    | Edit |
| Loop Cycle 1<br>V Hi-Lmt 300.0V   | Surge/Drop OFF<br>OC Fold OFF     | Exit |

### 4.2.5.1 Enter the System Setting Mode

Press "Edit" softkey under system mode, then you can enter the setting mode.

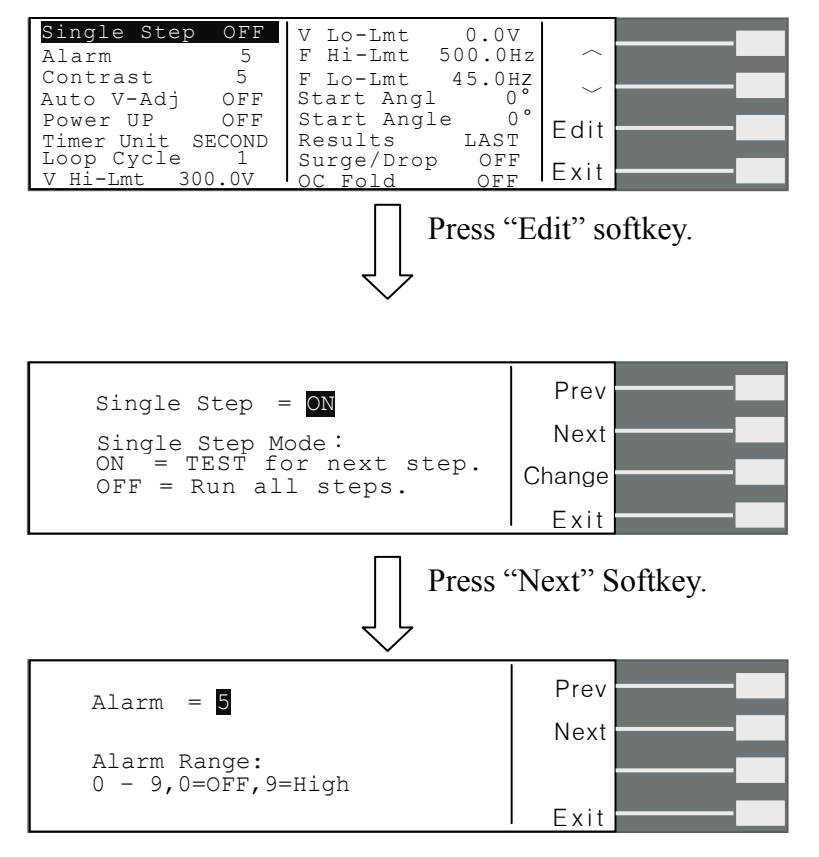

Or you can press ", " or ", " softkey to select the parameter you want to edit first, then press "Edit" softkey to edit it.

| Single Step OFFAlarm5Contrast5Auto V-AdjOFFPower UPOFFTimer UnitSECONDLoop Cycle1V Hi-Lmt300.0V | V Lo-Lmt 0.0V<br>F Hi-Lmt 500.0Hz<br>F Lo-Lmt 45.0HZ<br>Start Angl 0°<br>Start Angle 0°<br>Results LAST<br>Surge/Drop OFF<br>OC Fold OFF | Edit<br>Exit  |
|-------------------------------------------------------------------------------------------------|----------------------------------------------------------------------------------------------------|---------------|
|                                                                                                 | Press "~                                                                                                    | softkey.      |
| Single Step OFFAlarm5Contrast5Auto V-AdjOFFPower UPOFFTimer UnitSECONDLoop Cycle1V Hi-Lmt300.0V | V Lo-Lmt 0.0V<br>F Hi-Lmt 500.0Hz<br>F Lo-Lmt 45.0HZ<br>Start Angl 0°<br>Start Angle 0°<br>Results LAST<br>Surge/Drop OFF<br>OC Fold 0FF | Edit<br>Exit  |
|                                                                                                 | Press "E                                                                                                    | dit" softkey. |

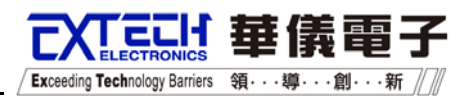

| Alarm = <mark>5</mark>             | Prev |
|------------------------------------|------|
| Alarm Range:<br>0 - 9,0=OFF,9=High |      |

Use numeric keypad to enter the new number or pressing "Change" softkey to change the parameter mode.

#### 4.2.5.2 System parameter

#### Single Step

When the parameter is selected, the display will show as follows.

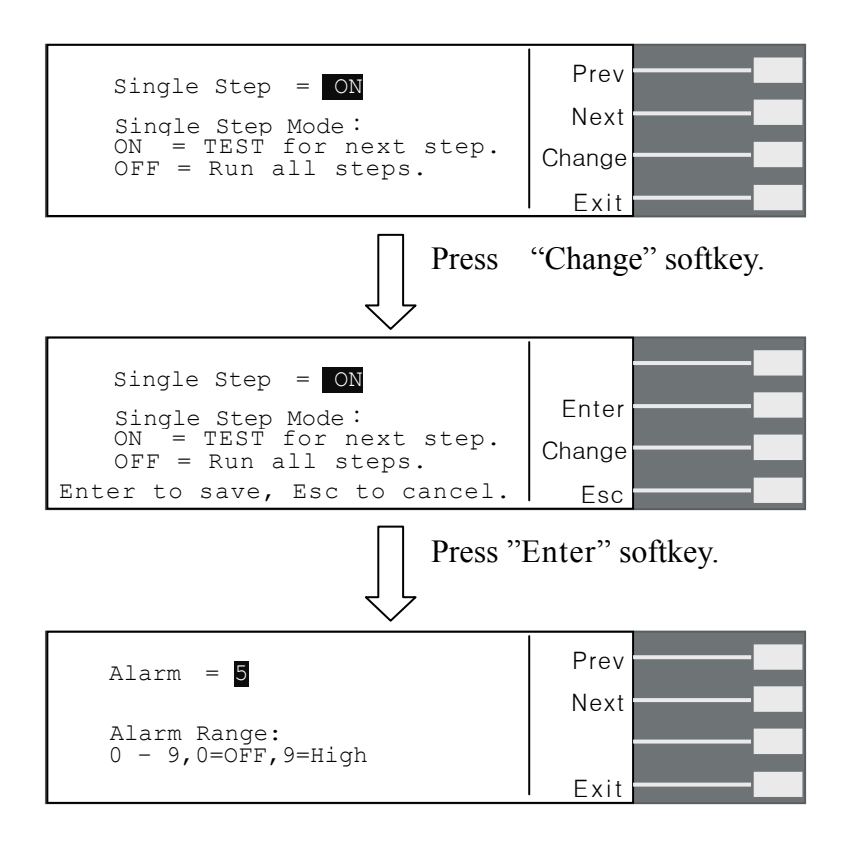

You may turn the Single Step function ON and OFF by pressing the "Change" soft key. Accept the change by pressing ENTER or cancel the edit by pressing EXIT.

This function is used to temporarily override the automatic connection feature. When the Single Step function is ON the instrument will pause after each step is completed. To continue the test sequence, press the Test button to execute the next connected step. Each time the Test button is pressed the next connected step will execute. If you press the Reset button before completing all connected steps, it will return you to the original starting step. If a step fails and you wish to continue to the next step, do not press Reset.

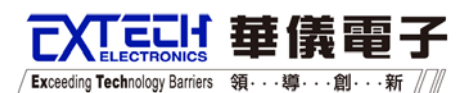

#### Alarm Volume

When the parameter is selected, the display will show as follows.

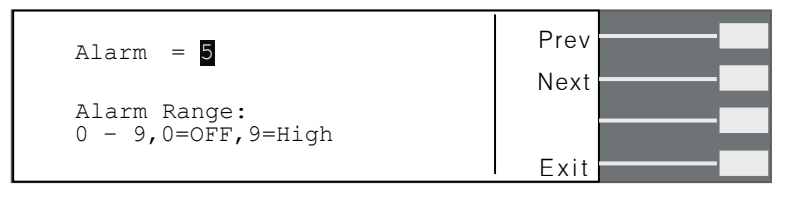

To change the volume of the alarm, type in a numeric value between 0 and 9. Press the ENTER key to accept the new number or the EXIT key to escape from the edit and return to the original number.

The numbers corresponding to the different volume settings are 0 through 9, 0 meaning the volume is off, and 9 being the loudest setting. After the number is entered, a momentary alarm chirp will occur to indicate the volume of the new setting.

#### **LCD** Contrast

When the parameter is selected, the display will show as follows.

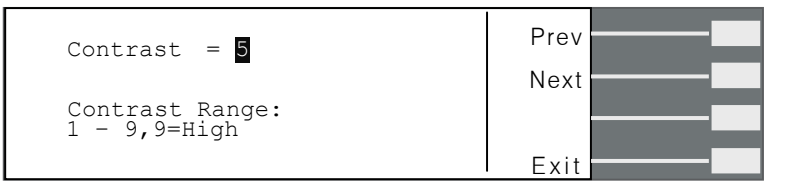

To change the Contrast of the display, type in a numeric value between 0 and 9. Press the ENTER key to accept the new number or the EXIT key to escape from the edit and return to the original number.

The numbers corresponding to the different contrast settings are 0 through 9, 0 meaning the lightest color of displayed characters and 9 meaning the darkest color of displayed characters. After the number is entered, the display will automatically adjust to the new display setting.

#### Power Up

When the parameter is selected, the display will show as follows.

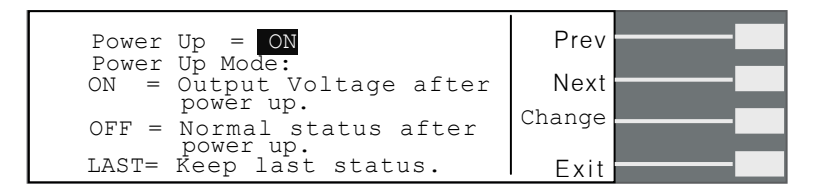

You may turn the function ON, OFF and LAST by pressing the "Change" soft key. Accept the change by pressing ENTER or cancel the edit by pressing EXIT.

When the Power Up function is ON the instrument will auto test after power up. When the

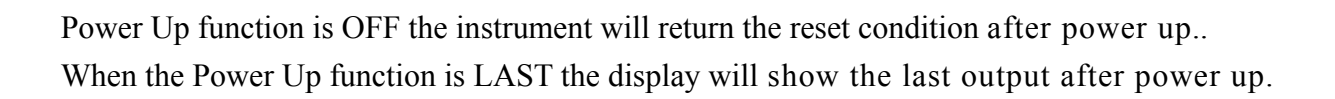

「Exceeding Technology Barriers 領・・・導・・・創・・・新 //

#### **Timer Unit**

When the parameter is selected, the display will show as follows.

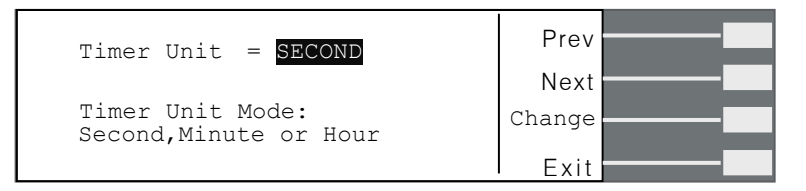

You may turn the function SECOND, Minute and Hour by pressing the "Change" soft key. Accept the change by pressing ENTER or cancel the edit by pressing EXIT.

#### Loop Cycle

When the parameter is selected, the display will show as follows.

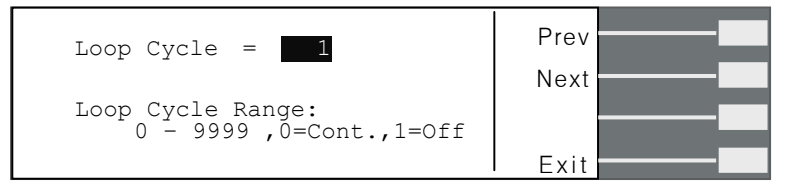

Setting of "Cont" means continuous, and "1" is single operation. For "2"~"9999" setting, it becomes the number of sequence to be repeated for running operation. This selected loop rate will then be used as a multiplier to the value of step cycle and memory cycle.

For an example, the Loop Cycle is 2,

Memory 1 : Memory Cycle=2

- M1-1 : Connect=ON , Step Cycle=2
- M1-2 : Connect=ON , Step Cycle=1
- M1-3 : Connect=ON , Step Cycle=1
- M1-4 : Connect=ON , Step Cycle=3
- M1-5 : Connect=ON , Step Cycle=2
- M1-6 : Connect=ON , Step Cycle=1
- M1-7 : Connect=ON , Step Cycle=1
- M1-8 : Connect=ON , Step Cycle=1
- M1-9 : Connect=ON , Step Cycle=2

Memory 2 : Memory Cycle=3

- M2-1 : Connect=ON , Step Cycle=1
- M2-2 : Connect=ON , Step Cycle=3

All the test steps as follows.

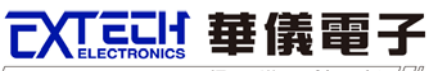

Exceeding Technology Barriers 領・・・導・・・創・・・新

 $M1-1 \rightarrow M1-2 \rightarrow M1-3 \rightarrow M1-4 \rightarrow M1-4 \rightarrow M1-5 \rightarrow M1-5 \rightarrow M1-6 \rightarrow M1-7 \rightarrow M1-8 \rightarrow M1-9 \rightarrow M1-9 \rightarrow M1-1 \rightarrow M1-2 \rightarrow M1-3 \rightarrow M1-4 \rightarrow M1-4 \rightarrow M1-5 \rightarrow M1-5 \rightarrow M1-6 \rightarrow M1-7 \rightarrow M1-8 \rightarrow M1-9 \rightarrow M2-1 \rightarrow M2-2 \rightarrow M2-2 \rightarrow M2-1 \rightarrow M2-2 \rightarrow M2-1 \rightarrow M2-2 \rightarrow M2-2 \rightarrow M2-1 \rightarrow M2-2 \rightarrow M2-2 \rightarrow M2-1 \rightarrow M2-2 \rightarrow M2-2 \rightarrow M2-1 \rightarrow M2-2 \rightarrow M2-2 \rightarrow M2-1 \rightarrow M2-2 \rightarrow M2-2 \rightarrow$ 

#### Voltage High Limit and Low Limit

When the High Limit is selected, the display will show as follows.

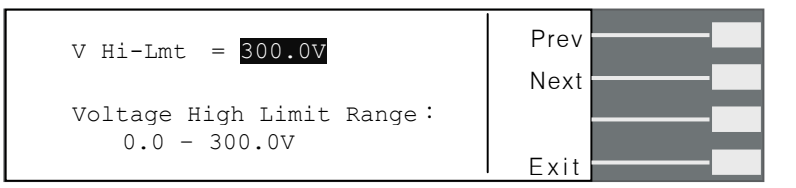

When the High Limit is selected, the display will show as follows.

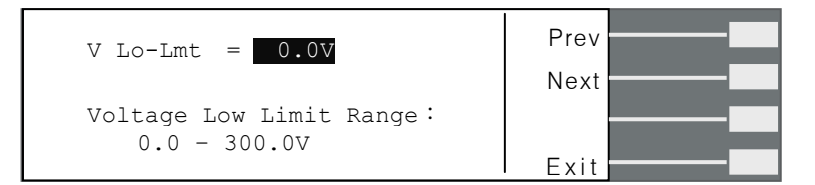

Use numeric key to enter the value then press "Enter" softkey to save and escape the parameter setting.

This feature disallows user to vary the output voltage during RESET and TEST conditions, which may cause to exceed the acceptable range of voltage for any particular DUTs.

#### **Frequency High Limit and Low Limit**

When the high limit is selected, the display will show as follows.

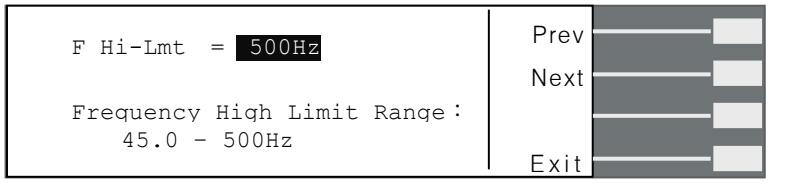

When the low limit is selected, the display will show as follows.

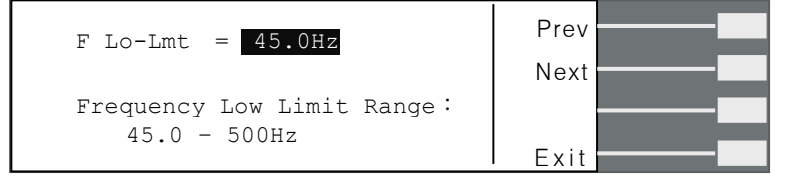

Use numeric key to enter the value then press "Enter" softkey to save and escape the parameter setting.

This feature disallows user to vary the output frequency during RESET and TEST conditions, which may cause to exceed the acceptable range of frequencies for any particular DUTs.

Exceeding Technology Barriers 領···導···創···新

#### Start Angle and End Angle

When the "Start Angle" is selected, the display will show as follows.

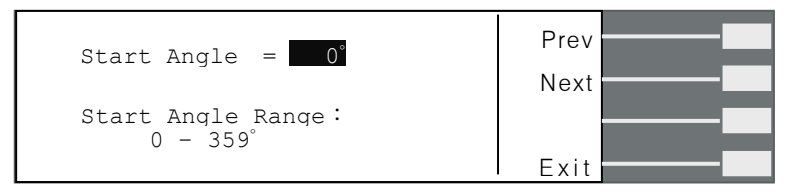

When the "End Angle" is selected, the display will show as follows.

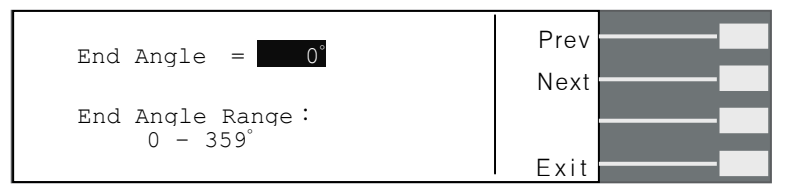

Use numeric key to enter the value then press "Enter" softkey to save and escape the parameter setting.

#### Results

When the parameter is selected, the display will show as follows.

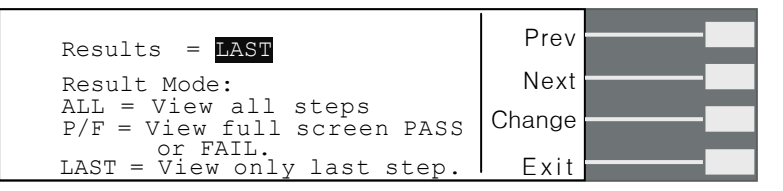

When the Results parameter is highlighted, you may use the "Change" soft key to select what type of results you would preferred displayed at the end of a test or sequence of connected steps. The available selections are: All, P/F and Last. Press the ENTER key to accept the new setting or the EXIT key to cancel and return to the original setting.

When All is selected, a Results summary screen will be displayed at the end of the test or sequence of connected steps, displaying the results of all of the steps. The Results summary screen will appear as follows:

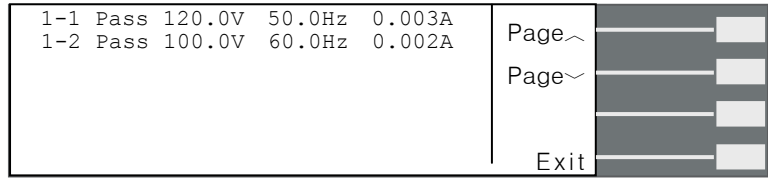

When P/F is selected, a Pass or Fail screen will be displayed at the end of the test. The Pass and Fail screens will appear as follows:

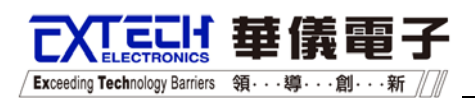

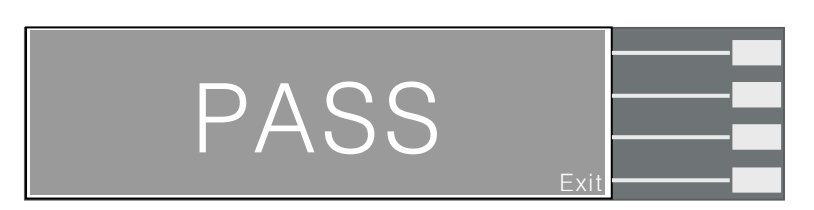

When Last is selected, the results of the last step performed will be displayed on the Perform Tests screen. There will not be a change in appearance or special screen displayed in this mode.

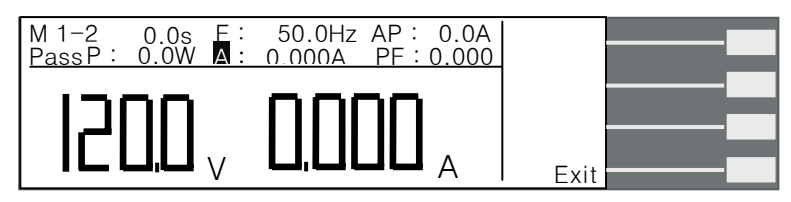

#### Surge/Drop Mode(Surge/Drop)

Setting on, the test parameter "SD-Volt" 、 "SD-Site" and "SD-Time" will be enabled. Setting off, the test parameter "SD-Volt" 、 "SD-Site" and "SD-Time" will be disabled.

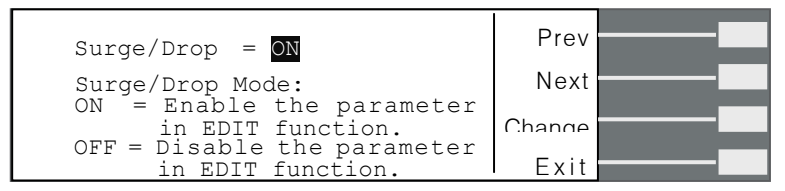

#### **Over Current Fold Back (OC-Fold)**

Setting On, when output current is higher than Programmable Parameters "A-HI" current setting current value, it will keep constant A-HI setting current value output.

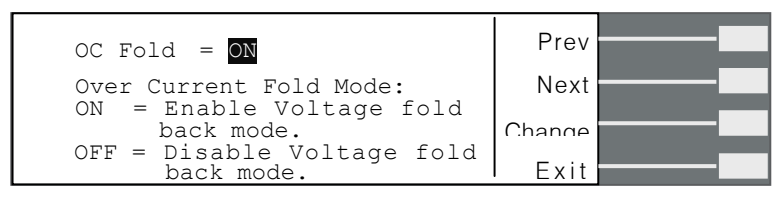

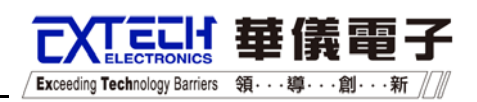

## **4.3 Description of Test**

#### 4.3.1 If the setting of the test parameter "AUTO RUN" is "PROGRAM".

If the setting of the test parameter "AUTO RUN" is **"PROGRAM"**, the Rotary Knob on the panel will be disabled.

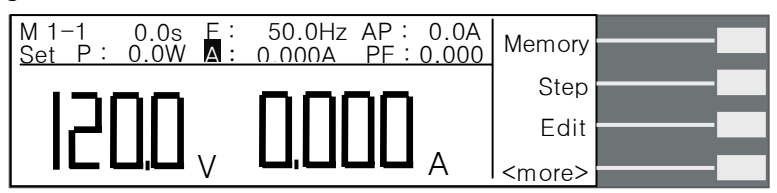

When you press "TEST/RESET" key to activate the test, the display will show as follows.

| M 1-1 0.0s<br>Dwell P : 0.00W | =: 50.0Hz AP: 0.0A<br>: 0.000A PF:0.000 | Meter |
|-------------------------------|-----------------------------------------|-------|
| 0.051                         | , <b>10,0</b> "                         | Cycle |

You can monitor the value of Frequency, Peak Current, Power or Power factor by pressing the "Meter" softkey when the test is activating. Or you can monitor the times of Step, Memory and loop cycle by pressing the "cycle" softkey.

#### 4.3.2 If the setting of the test parameter "AUTO RUN" is "MANUAL".

If the setting of the test parameter "AUTO RUN" is "MANUAL", the Rotary Knob on the panel will be enabled.

Under reset condition, you can adjust the setting value of voltage, current or frequency by the Rotary Knob and the display will show as follows.

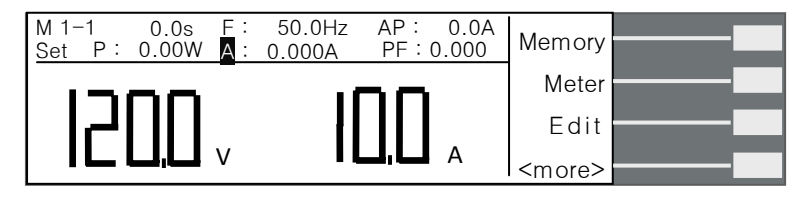

When you press "TEST/RESET" key to activate the test, the display will show as follows.

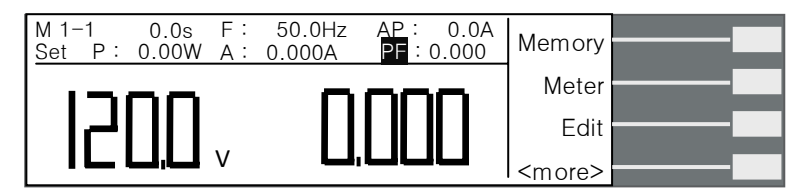

In the meanwhile, you can adjust the output value of voltage or frequency by the Rotary Knob.

Whenever it is under reset condition or testing condition, you can monitor the value of

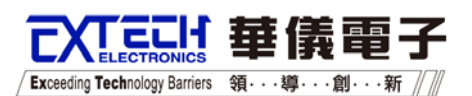

Frequency, Peak Current, Power or Power factor by pressing the "Meter" softkey. Or you can monitor the times of Step, Memory and loop cycle by pressing the "cycle" softkey.

#### 4.3.3 Description of Test Softkeys

- "Meter" : You can select the parameter you want to monitor by pressing "Meter" softkey.
- "Auto" : It can be set to be "AUTO" or "HIGH".

If the setting is "AUTO" mode, the system will auto judge the voltage mode belongs to low range or high range from the setting value of voltage. If it is "HIGH" mode, it is always set to be high range.

"Cycle" : Monitoring the times of Step, Memory and loop cycle.

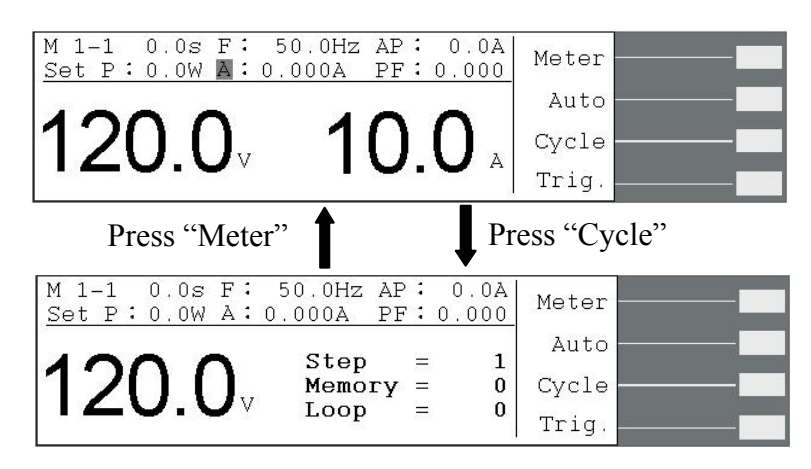

**"Trig."** : If the setting of system parameter "Surge/Drop" is ON, the softkey will be enabled. After you finished all the set about Surge/Drop function, the trigger can be activated by pressing "Trig." softkey.

Note. Each trigger must be separated at least 200ms then it can be activated.

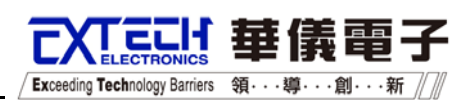

## **4.4 Displayed Messages**

Below are the descriptions of error messages that may occur at abnormal conditions: At any abnormal conditions, there are several error messages to be indicated on the display. Thereafter the output will be disabled and the alarm will sound. The TEST/RESET LED Indicator will also light up at the same time. If the indicator is blinking that shows an abnormal operation is encountered, thereby the output voltage will be cut off immediately. By pressing the TEST/RESET key will reset the audible alarm, an error message is indicated.

## WARNING

All error messages are occurred at any abnormal conditions and therefore must be recorded. Check the cause of error to ensure the problem is eliminated before restarting the operation, or contact EXTECH Electronics Co. Ltd. or our official distributors for further assistance.

### **Over Setting Current Protection (HI – A)**

If the reading of output current has exceeded the setting of current, the display will indicate "HI-A" and the alarm will sound. Consequently, the TEST/RESET LED indicator will blink.

### **Over Current Protection (OCP)**

If the output current has exceeded 105% of maximum current rating or output circuit short for 1 second, the display will indicate "OCP" and the alarm will sound. Consequently, the TEST/RESET LED indicator will blink.

### **Over Temperature Protection (OTP)**

If the heat sink of the instrument itself has exceeded 130 °C, the display will indicate "OTP". This shows that the heat sink is overheated and thus the alarm will sound. Consequently, the TEST/RESET LED indicator will blink.

#### **Over Voltage Protection (OVP)**

If the output voltage has exceeded 5V of setting voltage at 0-150V range or has exceeded 10V of setting voltage at 0-300V range, the display will indicate "OVP" and the alarm will sound. Consequently, the TEST/RESET LED indicator will blink.

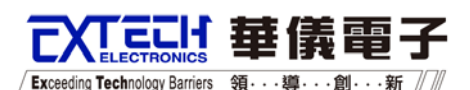

## **CHAPTER 5. INTERFACE GPIB AND RS-232**

#### Bus Remote Interface RS-232 / GPIB

This chapter provides information on the proper use and configuration of bus remote interface for RS232 and GPIB interface, whereby both interfaces are using different command lists. These interfaces are optional on 6700 Series AC Power Source.

### 5.1 RS-232 Interface

The RS232 connection is configured as follows for a 9 pins Serial Port interface.

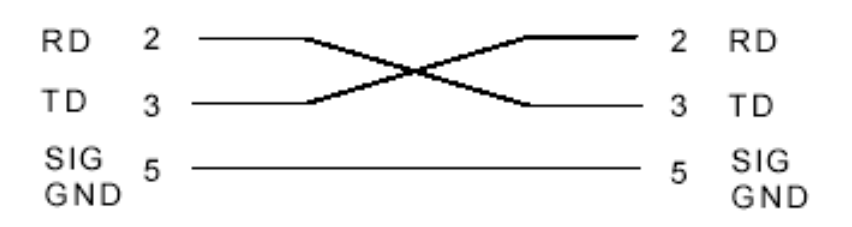

The COM port should have the following configuration: 9600 baud, 8 data bits, 1 stop bit, no polarity, and etc. This interface does not support XON/XOFF protocol or any hardware handshaking. The controller should be configured to ignore the Handshaking Lines DTR (PIN 4), DSR (PIN 6) and RTS (PIN 9). If the port cannot be configured through software to ignore the lines, the handshake lines should be then jumped together in two different sets. The PIN 4 and 6 jumped together while PIN 7 and 8 jumped together at the controller end of the cable.

When sending command over the RS232 bus the AC Power Source will send a response string of 06 Hex or 6 decimal and the Acknowledge (ACK) ASCII control code if the transfer was recognized and completed by the AC Power Source. If there is an error with the command string that is sent, the AC Power Source will respond with 15 Hex or 21 decimal and the Not Acknowledge (NAK) ASCII code. The ACK or NAK response allows for software handshaking, in order to monitor and control data flow. When requesting data from the AC Power Source, it will automatically send the data back to the controller input buffer. The controller input buffer will accumulate data being sent from the AC Power Source including the ACK and NAK response strings, until the controller has read it. When the strings or command has been sent, it must be terminated with LF=(0AH), such as "TEST"+LF.

## **5.2 GPIB Interface**

This interface of a device connected to the BUS is specified by its interface functions. These functions provide the means for a device to receive, process, and send messages over the bus. The interface functions are listed in the chart below.

/ Exceeding Technology Barriers 領・・・導・・・創・・新

|                    | Complete Handshake Capability            |
|--------------------|------------------------------------------|
|                    | Talker/Listener Capability               |
|                    | Service Request Capability               |
|                    | No Remote/Local Capability               |
|                    | No parallel poll Capability              |
| IEEE-488 INTERFACE | No Device Clear Capability               |
|                    | No Device Trigger Capability             |
|                    | No Controller Capability                 |
|                    | 3 state driver                           |
|                    | Setting of test condition and parameters |
|                    | Reading of display status                |
|                    | Reading of measurement results           |
| Controllable Item  | Test/Reset Control                       |
| DATA CODES         | ASCII                                    |

#### **GPIBAddress**

All the above commands are required by the IEEE-488.2 GPIB Interface BUS. The factory default address of the 6700 Series AC Power Source is set to 8.

### **5.3 Command List**

#### **Basic Commands**

| Panel Key Page             | COMMAND      |                                           | UNIT  |
|----------------------------|--------------|-------------------------------------------|-------|
| TEST                       | TEST         | Power On                                  |       |
| RESET                      | RESET        | Power Off                                 |       |
|                            |              | MEMORY, STEP, STATUS, FREQ, VOLT, CUR     |       |
| Testing meters data        | TD?          | R,WATT,CURR PEAK,PF,TIMER                 |       |
| Testing frequency meter    | TDFREQ?      | 45.0~500.0                                | Hz    |
| Testing voltage meter      | TDVOLT?      | 0.0~300.0                                 | V     |
| Testing current meter      | TDCURR?      | 0.000~42.00                               | A     |
| Testing current peak meter | TDAP?        | 0.0~59.0                                  | A     |
| Testing power meter        | TDP?         | 0.0~5000                                  | W     |
| Testing pf meter           | TDPF?        | 0.000~1.000                               |       |
| Testing timer meter        | TDTIMER?     | 0.0~999.9                                 | s/m/h |
| SELECT METER X             | METER X      | X=0-4,<br>0=FREQ,1=AP,2=POWER,3=CURR,4=PF |       |
| SELECT METER?              | METER?       |                                           |       |
| SURGE/DROP TRIGGER         | SDTRG        | Trigger one time Surge/Drop               |       |
| STEP CYCLE?                | STEPCYCLE?   |                                           |       |
| MEMORY CYCLE?              | MEMORYCYCLE? |                                           |       |
| LOOP CYCLE?                | LOOPCYCLE?   |                                           |       |

# CXTECH 華儀電子

/ Exceeding Technology Barriers 領····鞫····新 ////

## Program Commands

| Program Step Page   | COMMAND     |                             | UNIT  |
|---------------------|-------------|-----------------------------|-------|
| AUTO:RUN X          | AR X        | X=0~1, 0=PROGRAM,1=MANUAL   |       |
| AUTO:RUN?           | AR?         | 0~1                         |       |
| MEMORY:CYCLE XXXX   | MC XXXX     | XXXX=0~9999,0=Contine,1=OFF |       |
| MEMORY:CYCLE?       | MC?         | 0-9999                      |       |
| MEMORY X            | MEMORY X    | X=1-50                      |       |
| MEMORY?             | MEMORY?     | 1-50                        |       |
| STEP X              | STEP X      | X=1-9                       |       |
| STEP?               | STEP?       | 1-9                         |       |
| VOLTAGE XXXX        | VOLT XXXX   | XXXX=0.0~300.0              | V     |
| VOLTAGE?            | VOLT?       | 0.0~300.0                   | V     |
| RANG X              | RANG X      | X=0-1, 0=HIGH,1=AUTO        |       |
| RANG?               | RANG?       | 0-1                         |       |
| FREQUNCY XXXX       | FREQ XXXX   | XXXX=45.0~500               | Hz    |
| FREQUNCY?           | FREQ?       | 45.0~500                    | Hz    |
| A:HI XXXX           | AHI XXXX    | XXXX=0.000~42.00            | A     |
| A:HI?               | AHI?        | 0.000~42.00                 | А     |
| A:LO XXXX           | ALO XXXX    | XXXX=0.000~42.00            | A     |
| A:LO?               | ALO?        | 0.000~42.00                 | A     |
| AP:HI XXXX          | APHI XXXX   | XXXX=0.0~59.0               | А     |
| AP:HI?              | APHI?       | 0.0~59.0                    | A     |
| AP:LO XXXX          | APLO XXXX   | XXXX=0.0~59.0               | A     |
| AP:LO?              | APLO?       | 0.0~59.0                    | А     |
| POWER:HI XXX.X      | PHI XXXX    | XXXX=0.0~5000               | W     |
| POWER:HI?           | PHI?        | 0.0~5000                    | W     |
| POWER:LO XXX.X      | PLO XXXX    | XXXX=0.0~5000               | W     |
| POWER:LO?           | PLO?        | 0.0~5000                    | W     |
| PF:HI X.XXX         | PFHI XXXX   | XXXX=0.000~1.000            |       |
| PF:HI?              | PFHI?       | 0.000~1.000                 |       |
| PF:LO XXXX          | PFLO XXXX   | XXXX=0.000~1.000            |       |
| PF:LO?              | PFLO?       | 0.000~1.000                 |       |
| RAMP UP:TIME XXXX   | RAMPUP XXXX | XXX.X=0.1~999.9             | S     |
| RAMP UP:TIME?       | RAMPUP?     | 0.1~999.9                   | S     |
| DELAY:TIME XXXX     | DELAY XXXX  | XXX.X=0.1~999.9             | s/m/h |
| DELAY:TIME?         | DELAY?      | 0.1~999.9                   | s/m/h |
| DWELL:TIME XXXX     | DWELL XXXX  | XXXX=0.0~999.9 ,0=Const     | s/m/h |
| DWELL:TIME?         | DWELL?      | 0.0~999.9                   | s/m/h |
| RAMP DOWN'TIME XXXX |             | XXX.X=0.1~999.9             |       |
|                     |             | OPTION COMMAND              | S     |
| RAMP DOWN:TIME?     | RAMPDOWN?   | 0.1~999.9                   | S     |
| SD-VOLT XXXX        | SDVOLT XXXX | XXXX=0.0~300.0              | V     |
| SD-VOLT?            | SDVOLT ?    | 0.0~300.0                   | V     |
| SD-SITE XXXX        | SDLI XXXX   | XXXX=0.0~99.9               | ms    |
| SD-SITE?            | SDLT?       | 0.0~99.9                    | ms    |
| SD-TIME XXXX        |             | XXXX=0.0~25.0               | ms    |
| SD-TIME?            | SDH1?       | 0.0~25.0                    | ms    |
| SD-CONT XXXX        | SDCT XXXX   | X=0~1, 0=OFF,1=ON           |       |
| SD-CON1?            | SDC1?       | 0~1                         |       |
| PROMPT:DELETE       | PID         |                             |       |
| PROMPT XXXXXXXXXXXX |             | XXXX=1~30 BYTES             |       |
|                     | PT?         |                             |       |
|                     |             | XXXX=0~9999 ,0=Cont,1=OFF   |       |
|                     |             | 0-9999                      |       |
|                     |             | X=0~1, 0=0FF,1=0N           |       |
| CONNECT?            | CONNECT?    | U~1                         |       |

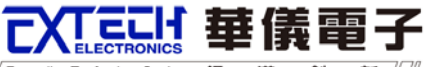

/ Exceeding Technology Barriers 領····導···創···新 /////

### System Commands

| System Page      | COMMAND    |                                | UNIT |
|------------------|------------|--------------------------------|------|
| SINGLE STEP X    | SS X       | X=0~1, 0=OFF,1=ON              |      |
| SINGLE STEP?     | SS?        | 0~1                            |      |
| ALARM X          | ALARM X    | X=0~9, 0=OFF,9=high            |      |
| ALARM?           | ALARM?     | 0~9                            |      |
| CONTRAST X       | CONTRAST X | X=1~9, 9=high                  |      |
| CONTRAST?        | CONTRAST?  | 1~9                            |      |
| POWER:UP X       | PUP X      | X=0-2,0=OFF,1=ON,2=LAST        |      |
| POWER:UP?        | PUP?       | 0-2                            |      |
| TIME:UNIT X      | TUNIT X    | X=0-2,0=Second,1=Minute,2=Hour |      |
| TIME:UNIT?       | TUNIT?     | 0-2                            |      |
| LOOP:CYCLE XXXX  | LC XXXX    | XXXX=0~9999, 0=Cont,1=OFF      |      |
| LOOP:CYCLE?      | LC?        | 0-9999                         |      |
| VOLT:HI XXXX     | VHI XXXX   | XXXX=0.0~300.0                 | V    |
| VOLT:HI?         | VHI?       | 0.0~300.0                      | V    |
| VOLT:LO XXXX     | VLO XXXX   | XXXX=0.0~300.0                 | V    |
| VOLT:LO?         | VLO?       | 0.0~300.0                      | V    |
| FREQ:HI XXXX     | FHI XXXX   | XXXX=45.0~500.0                | Hz   |
| FREQ:HI?         | FHI?       | 45.0~500.0                     | Hz   |
| FREQ:LO XXXX     | FLO XXXX   | XXXX=45.0~500.0                | Hz   |
| FREQ:LO?         | FLO?       | 45.0~500.0                     | Hz   |
| START ANGLE XXXX | SAG XXXX   | XXXX=0-359                     | 0    |
| START ANGLE?     | SAG?       | 0-359                          | 0    |
| END ANGLE XXXX   | EAG XXXX   | XXXX=0-359                     | o    |
| END ANGLE?       | EAG?       | 0-359                          | o    |
| RESULTS X        | RESULTS X  | X=0-2, 0=ALL,1=P/F,2=LAST      | o    |
| RESULTS?         | RESULTS?   | 0-2                            | 0    |
| SURGE DROP X     | SD X       | X=0~1, 0=OFF,1=ON              |      |
| SURGE DROP?      | SD?        | 0~1                            |      |
| OC FOLD X        | OF X       | X=0~1, 0=OFF,1=ON              |      |
| OC FOLD?         | OF?        | 0~1                            |      |

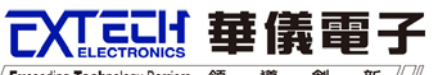

/ Exceeding Technology Barriers 領・・・導・・・創・・・新 // //

### **IEEE 488.2 Common Commands**

| Command     | Description                          | Acknowledgement                                            |
|-------------|--------------------------------------|------------------------------------------------------------|
| *IDN?       | Identification Query                 | Company, Model Number, Serial<br>Number, Firmware Revision |
| *RST        | Reset Command                        |                                                            |
| *TST?       | Self-Test Query                      | 00H=OK                                                     |
|             |                                      | 01H=TEST EEPROM ERROR                                      |
| *CLS        | Clear Status Command                 | Clear Standard Event Status Register                       |
|             |                                      | Clear Service Request Register                             |
| *OPC        | Operation Complete Command           | When TEST command ok setting<br>ESR BIT0 =1                |
| *OPC?       | Operation Complete Query             |                                                            |
| *WAI        | Wait for next command                |                                                            |
| *ESR?       | Standard Event Status Register Query | BIT 0 ,01H, (1) Operation<br>Complete                      |
|             |                                      | BIT 1 ,02H, (2) Not Used                                   |
|             |                                      | BIT 2 ,04H, (4) Query Error                                |
|             |                                      | BIT 3 ,08H, (8) Device Error                               |
|             |                                      | BIT 4 ,10H,(16) Execution Error                            |
|             |                                      | BIT 5 ,20H,(32) Command Error                              |
|             |                                      | BIT 6 ,40H,(64) Not Used                                   |
|             |                                      | BIT 7 ,80H,(128) Power On                                  |
| *ESE<br>XXX | Standard Event Status Enable Command | value=0~255                                                |
| *ESE?       | Standard Event Status Enable Query   | 0 - 255                                                    |
| *STB?       | Read Status Byte Query               | BIT 0 ,01H,(1) Not Used                                    |
|             |                                      | BIT 1 ,02H,(2) Not Used                                    |
|             |                                      | BIT 2, 04H,(4) Not Used                                    |
|             |                                      | BIT 3, 08H,(8) Not Used                                    |
|             |                                      | BIT 4, 10H,(16) Message Available                          |
|             |                                      | BIT 5, 20H,(32) Standard Event (ESB)                       |
|             |                                      | BIT 6, 40H,(64) Request Service<br>(MSS)                   |
|             |                                      | BIT 7, 80H,(128) Not Used                                  |
| *SRE<br>XXX | Service Request Enable               | value=0~255                                                |
| *SRE?       | Service Request Enable Query         | 0 - 255                                                    |
| *PSC X      | Power-On Status                      | value=0/1                                                  |
| *PSC?       | Power-On Status Query                | 0, 1                                                       |

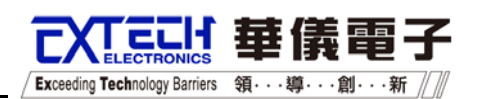

## **CHAPTER 6. DESCPIPTION OF APPLICATION**

## **6.1 Remote Interface**

The rear panel connector of 6700 Series AC Power Source provides output signals to remotely monitor PASS, FAIL, and PROCESSING conditions. 6700 Series AC Power Source also provide an optional remote input interface and thus can control any test operation via remote The 9-pin D-type connector signals for Test, Reset, and 7 memories (M1~M7) input control signal. PLC remote function will be activated once the PLC Remote setting from SYSTEM setup parameter is turned on.

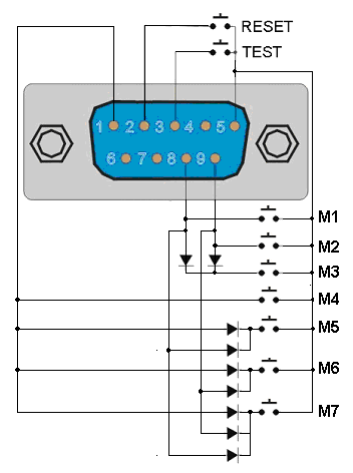

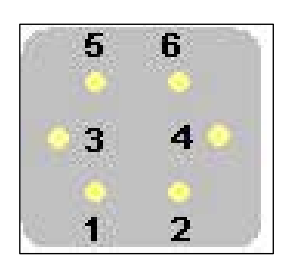

Signal Output

Signal Input (Option)

#### **Signal Input and Storage**

Upon turning on the PLC Remote setting, the TEST/RESET Indicator will be lit and the buzzer will beep twice before return to RESET condition, when any key on the front panel is pressed. In fact, whenever there is an abnormal output detected, it can be reset by pressing the "OUTPUT/RESET" key from the front panel or the Reset button from the PLC Remote and return to RESET condition.

| TEST  | Connect between | PIN | 3 and | PIN | 5 |
|-------|-----------------|-----|-------|-----|---|
| RESET | Connect between | PIN | 2 and | PIN | 5 |

#### **Memories Input Control**

Memories Input Control can be achieved by using Normally Open (N.O) Momentary Button and the connection as:

|    | PIN 1 | Pin 9 | Pin 8 |
|----|-------|-------|-------|
| M1 | OFF   | OFF   | ON    |
| M2 | OFF   | ON    | OFF   |
| M3 | OFF   | ON    | ON    |

 Exceeding Technology Barriers
 筆儀電子

| M4 | ON | OFF | OFF |
|----|----|-----|-----|
| M5 | ON | OFF | ON  |
| M6 | ON | ON  | OFF |
| M7 | ON | ON  | ON  |

For an example,

Memory 3 (M3) Connect PIN 8 and PIN 9 with a series diode (ex. D4148) at each pin and the joint point is connected to PIN 5.

Note: PIN 5 is Common of input signal (COM).

#### **Signal Output**

The rear panel connector provides output signals to remotely monitor PASS, FAIL, and PROCESSING conditions. Below is a listing that indicates what conditions activate each pin. When a terminal becomes active the relay closes thereby allowing the external voltage to operate an external device.

| PASS       | Connect between PIN 1 and PIN 2. |
|------------|----------------------------------|
| FAIL       | Connect between PIN 3 and PIN 4. |
| PROCESSING | Connect between PIN 5 and PIN6.  |

The following describes how the relays operate for each test condition.

PROCESSING - The relay contact closes the connection between pin (5) and pin (6) while AC Source is performing a test. The connection is opened at the end of the test.

FAIL - The relay contact closes the connection between pin (3) and pin (4) after detecting that the item under test failed any test. The connection is opened when the next test is initiated or the reset function activated.

PASS - The relay contact closes the connection between pin (1) and pin (2) after detecting that the item under test failed any test. The connection is opened when the next test is initiated or the reset function activated.

Note: To avoid any accident to be happened, the remote must be kept and handled by the assigned person in charge only.

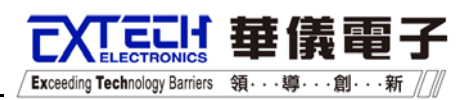

## **CHAPTER 7. CALIBRATION**

EXTECH offers a standard one-year manufacture's warranty. This warranty can be extended an additional four years provided that the instrument is returned each year to Extech Electronics Co., Ltd. for it's annual calibration. In order to be eligible for the extended warranty instruments must be returned to Extech Electronics Co., Ltd. for calibration service at least once every twelve months.

Follow calibration is an example for model 6710.

### 7.1 Enter The Calibration Mode

Press and hold the calibration key on the rear panel with a pen, pencil, or small screwdriver while powering ON the 6700. The 6700 enters calibration mode after the power on sequence is complete. The initial calibration screen will appear as follows:

|                | CALIB           | RATION |      |        |  |
|----------------|-----------------|--------|------|--------|--|
| Volt           | 150.0V          | A-peak | 5.6A | $\sim$ |  |
| Volt           | 300.0V          |        |      | $\sim$ |  |
| Curr<br>Curr   | 3.500A<br>8.00A |        |      | Select |  |
| Power<br>Power | 350.0W<br>1000W |        |      | Exit   |  |

Use " $\frown$ " or " $\smile$ " softkey to scroll the highlighted area to the desired calibration point, .Then Press "Select" softkey to start the calibration.

## 7.2 Calibration points

Use " $\frown$ " or " $\smile$ " softkey to scroll the highlighted area to the desired calibration point. Then Press "Select" softkey to start the calibration.

#### Calibration of AC 150.0V Low Voltage Range

| CALIBRATION                                                |     |  |
|------------------------------------------------------------|-----|--|
| Connect a standard 150VAC<br>voltmeter from output L to N. |     |  |
| Press TEST to calibrate process.<br>Press Esc to cancel.   | Esc |  |

Follow above prompt to activate the calibration. After the calibration is activated, the screen will change to the text indicated as follows:

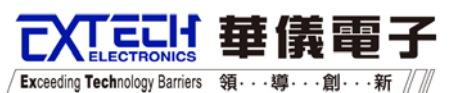

| Enter | CALIBRATION<br>standard voltage reading.<br>Voltage = V |                         |
|-------|---------------------------------------------------------|-------------------------|
| Enter | CALIBRATION<br>standard voltage reading.<br>Voltage = v | Volt+<br>Volt-<br>Enter |
| Press | Esc to Cancel.                                          | Esc                     |

Read the measurement from your standard meter and enter it using the numeric keypad. You may now store the new calibration number by pressing the "ENTER" softkey or cancel by pressing the "Esc" softkey.

If the calibration is completed, the display will forward to the next calibration point.

#### Calibration of AC 300.0V Low Voltage Range

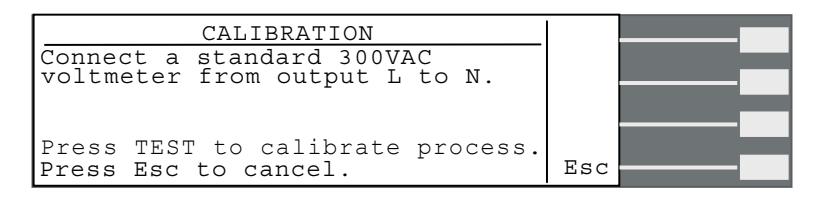

Follow above prompt to activate the calibration. After the calibration is activated, the screen will change to the text indicated as follows:

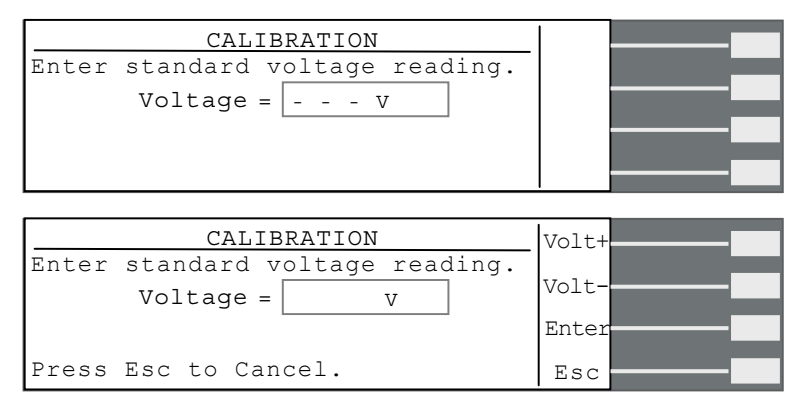

Read the measurement from your standard meter and enter it using the numeric keypad. You may now store the new calibration number by pressing the "ENTER" softkey or cancel by pressing the "Esc" softkey.

If the calibration is completed, the display will forward to the next calibration point.

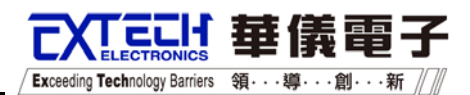

#### Calibration of AC 3.500A Low Current Range

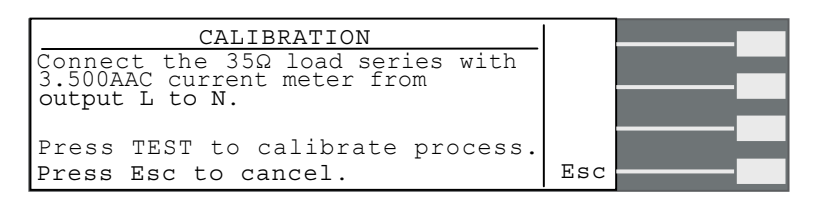

Follow above prompt to activate the calibration. After the calibration is activated, the screen will change to the text indicated as follows:

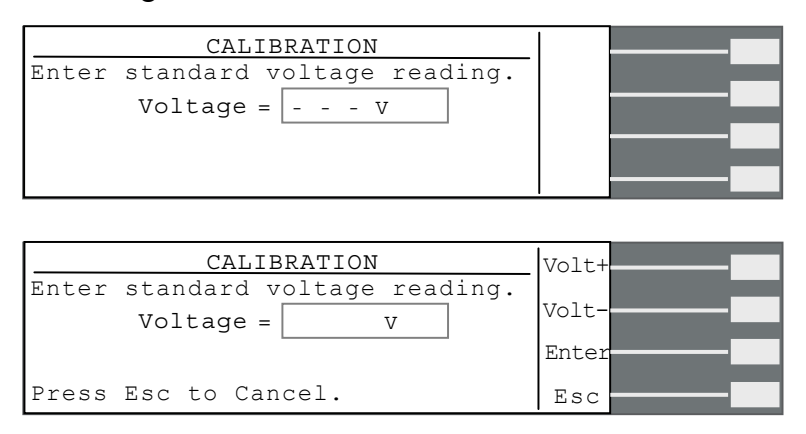

Read the measurement from your standard meter and enter it using the numeric keypad. You may now store the new calibration number by pressing the "ENTER" softkey or cancel by pressing the "Esc" softkey.

If the calibration is completed, the display will forward to the next calibration point.

#### Calibration of AC 8.000A High Current Range

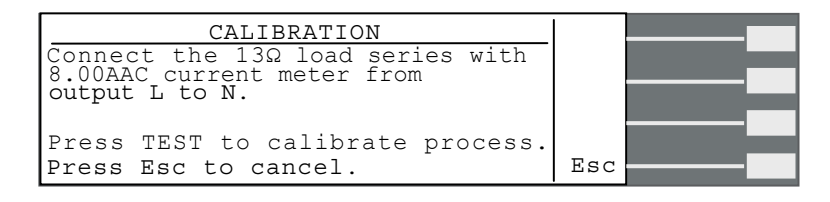

Follow above prompt to activate the calibration. After the calibration is activated, the screen will change to the text indicated as follows:

| CALIBRATION                                    |       |
|------------------------------------------------|-------|
| Enter standard current reading.<br>Current = A |       |
|                                                |       |
| CALIBRATION                                    | Volt+ |
| Enter standard current reading.<br>Current = A | Volt- |
| Press Esc to Cancel.                           | Esc   |

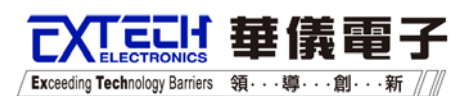

Read the measurement from your standard meter and enter it using the numeric keypad. You may now store the new calibration number by pressing the "ENTER" softkey or cancel by pressing the "Esc" softkey.

If the calibration is completed, the display will forward to the next calibration point.

#### Calibration of 350.0W Low Power Range

| CALIBRATION                                                                     |     |  |
|---------------------------------------------------------------------------------|-----|--|
| Connect the $35\Omega$ load series with $350.0W$ power meter from output L to N |     |  |
|                                                                                 |     |  |
| Press TEST to calibrate process.<br>Press Esc to cancel.                        | Esc |  |

Follow above prompt to activate the calibration. After the calibration is activated, the screen will change to the text indicated as follows:

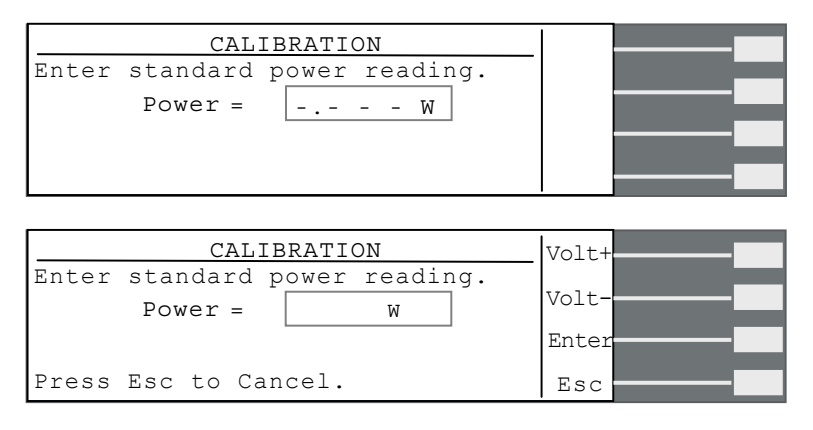

Read the measurement from your standard meter and enter it using the numeric keypad. You may now store the new calibration number by pressing the "ENTER" softkey or cancel by pressing the "Esc" softkey.

If the calibration is completed, the display will forward to the next calibration point.

#### **Calibration of 1000W High Power Range**

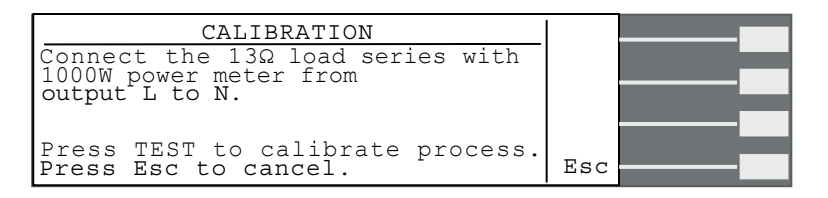

Follow above prompt to activate the calibration. After the calibration is activated, the screen will change to the text indicated as follows:

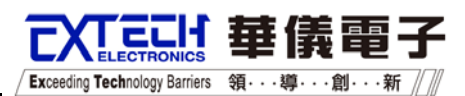

| Enter standard power reading.<br>Power = W                |       |
|-----------------------------------------------------------|-------|
| CALIBRATION<br>Enter standard power reading.<br>Power = W | Volt+ |

Read the measurement from your standard meter and enter it using the numeric keypad. You may now store the new calibration number by pressing the "ENTER" softkey or cancel by pressing the "Esc" softkey.

If the calibration is completed, the display will forward to the next calibration point.

#### Calibration of AC11.0A High Peak Current Range

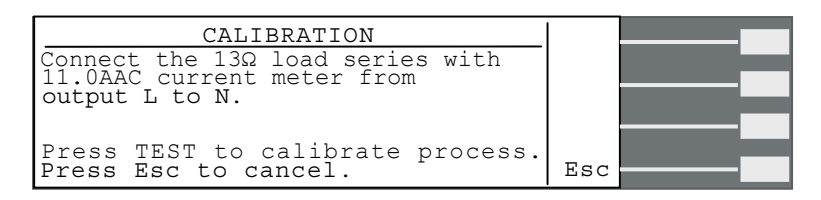

Follow above prompt to activate the calibration. After the calibration is activated, the screen will change to the text indicated as follows:

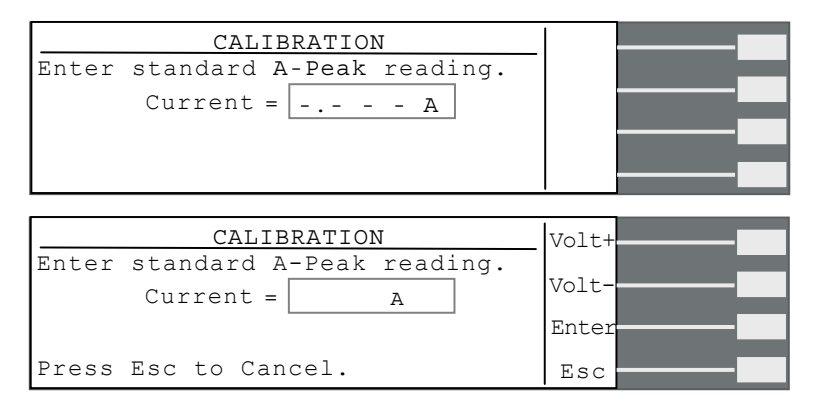

Read the measurement from your standard meter and enter it using the numeric keypad. You may now store the new calibration number by pressing the "ENTER" softkey or cancel by pressing the "Esc" softkey.

If the calibration is completed, the display will forward to the next calibration point.

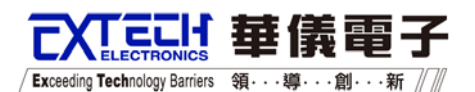

#### Note : Reference for Calibration

#### Standard

| Calibration Item  |                    | Unit | 6705  | 6710  | 6720  | 6730  | 6740  | 6750  |
|-------------------|--------------------|------|-------|-------|-------|-------|-------|-------|
| Low Voltage Range | Calibration points | V    | 150.0 | 150.0 | 150.0 | 150.0 | 150.0 | 150.0 |
| High Voltage      | Calibration points | V    | 300.0 | 300.0 | 300.0 | 300.0 | 300.0 | 300.0 |
| Range             |                    |      |       |       |       |       |       |       |
| Low Current       | Calibration points | Α    | 3.500 | 3.500 | 3.500 | 3.500 | 3.500 | 3.000 |
| Range             | Resistance         | Ω    | 35    | 35    | 35    | 35    | 35    | 35    |
| High Current      | Calibration points | Α    | 4.00  | 8.00  | 16.00 | 25.00 | 33.00 | 42.00 |
| Range             | Resistance         | Ω    | 25    | 13    | 7     | 4     | 3.5   | 2     |
| Low Power Range   | Calibration points | W    | 350.0 | 350.0 | 350.0 | 350.0 | 350.0 | 300.0 |
|                   | Resistance         | Ω    | 35    | 35    | 35    | 35    | 35    | 35    |
| High Power Range  | Calibration points | W    | 500.0 | 1000  | 2000  | 3000  | 4000  | 5000  |
|                   | Resistance         | Ω    | 25    | 13    | 7     | 4     | 3.5   | 2.5   |
| High Peak Current | Calibration points | Α    | 5.0   | 11.0  | 22.0  | 33.0  | 45.0  | 57.0  |
| Range             | Resistance         | Ω    | 25    | 13    | 7     | 4     | 3.5   | 1.5   |

### **Opt.624 Output 0 - 600V**

If you order OPT.624 function, the calibration point of calibration item : "Low Voltage", "High Voltage", "Low Current", "High Current", and "High Peak Current" range will be changed follow below from the original points.

| Calibration Item  |                    | Unit | 6705  | 6710  | 6720  | 6730  | 6740  | 6750  |
|-------------------|--------------------|------|-------|-------|-------|-------|-------|-------|
| Low Voltage Range | Calibration points | V    | 300.0 | 300.0 | 300.0 | 300.0 | 300.0 | 300.0 |
| High Voltage      | Calibration points | V    | 600.0 | 600.0 | 600.0 | 600.0 | 600.0 | 600.0 |
| Range             |                    |      |       |       |       |       |       |       |
| Low Current       | Calibration points | Α    | 1.000 | 1.000 | 1.000 | 1.000 | 1.000 | 1.000 |
| Range             | Resistance         | Ω    | 100   | 100   | 100   | 100   | 100   | 100   |
| High Current      | Calibration points | А    | 2.00  | 4.00  | 8.00  | 12.00 | 16.00 | 21.0  |
| Range             | Resistance         | Ω    | 50    | 25    | 13    | 7     | 4     | 4     |
| High Peak Current | Calibration points | Α    | 2.0   | 5.0   | 11.0  | 16.0  | 22.0  | 29.0  |
| Range             | Resistance         | Ω    | 50    | 25    | 13    | 7     | 4     | 3     |

### Opt.623 Low Range Meter Resolution 0.1mA / 0.01W for 6705 / 6710

If you order OPT. 623 function 6700 Series AC Power Source will add two calibration items follow below.

| Calibration Item | Unit               | 6705 | 6710  |       |
|------------------|--------------------|------|-------|-------|
| Current Range    | Calibration points | mA   | 350.0 | 350.0 |
|                  | Resistance         | Ω    | 350   | 350   |
| Power Range      | Calibration points | W    | 35.00 | 35.00 |
|                  | Resistance         | Ω    | 350   | 350   |